# 开元 POS 收款机

### 系统后台管理

使用手册

V1.0

上海速嵌信息技术有限公司

2012年5月2日

联系电话: 021-22818419, QQ: 1658067965, 邮件: <u>support@quickembed.com</u>

地址: 上海市闵行区剑川路 951 号沧源科技园 A 座 4 楼东 409, 邮编 200240, 网址: www.quickembed.com

目录

| <i>—</i> , | 系统简介                                         | .3       |
|------------|----------------------------------------------|----------|
| <u> </u>   | 快速设置                                         | .4       |
| Ξ,         | 后台功能介绍                                       | .9       |
| 1, 3       | 案单                                           | .9       |
| 1          | .1 会员资料管理                                    | 9        |
| 1          | .2 销售业项登词                                    | .0<br>1  |
| 1          | 5 平前/年仔 ···································· | .⊥<br>⊧1 |
| 1          | 4 半 m 钥 里 刀 切                                | .1<br>2  |
| 1          |                                              | 2        |
| 1          | 7 商品成本调整                                     | 3        |
| 1          | .8 新增商品分类1                                   | 3        |
| 1          | .9 现金日记账1                                    | 4        |
| 1          | 10 店铺设置管理1                                   | 5        |
| 1          | .11 本店员工管理1                                  | 7        |
| 1          | .12 单品资料管理1                                  | 9        |
| 2、         | 水单                                           | 20       |
| _ 、        | · · · · · · · · · · · · · · · · · · ·        | -0       |
| 3          | 业绩                                           | 21       |
|            |                                              |          |
| 4、         | 实存                                           | 21       |
|            |                                              |          |
| 5、         | 改密                                           | 22       |
|            |                                              |          |
| 6.         | 切换                                           | 22       |
| -          | 五体                                           |          |
| /~         | 系玧                                           | 22       |
| 8,         | 退出                                           | 22       |
| 9、         | 入、査、冲、统、出、扎、卡、录、合、品、备、算                      | 22       |
| 10,        | 领、收、批、提、商、团、分、库、盘、点、存、旧                      | 30       |

#### 一、系统简介

速嵌收银系统是一套简单易用适合中小型零售店而开发的综合性行业管理 软件。系统支持商品条码扫描、小票打印、收银、进货、商品管理、供货商管理、 会员管理、用户管理、营业统计、系统管理。本系统配合普通电脑即可使用,比 专业 POS 机管理更方便灵活,成本更低。不需要复杂设置,安装后即可使用。商 店内所有工作人员将会很容易掌握本系统的操作,商店管理从此变得轻松快乐!

系统界面简洁、操作简单,无需培训,只需自己操作几次就能得心应手。传统的手工记账方式工作量大,且工作效率低。随着业务日渐增多,进销存等一系列成本很难掌握!如果您还在用手工或Excel处理进货、销售和库存数据,那么,请您试用一下速嵌收银系统,相信它一定会为您带来不少惊喜!

作为老板的您,您和您的属下能够快速对某商品报价吗?您能快速查到某商 品实际的库存量吗?您能在一秒钟内计算出这个月的利润多少吗?如果不能,请 您尝试一下苏速嵌收银系统,它将帮您从重复而繁琐的手工计算中解脱出来。

#### 适用对象

商店、超市、专卖店、便利店、电器通讯店、汽车配件店、文具图书店、化妆品 店、五金店、眼镜店、药店、玩具店、食品饮料店、日用百货、建材店、服装店 等。

#### 功能特点

●收银:通过扫描商品条码或者直接输入商品条码,自动计算本次交易的金额。 在顾客付款后,自动计算找零,同时打印交易清单(包括交易的流水账号、商品 名、数量、单价、总金额、交易时间、负责本次收银的员工)。支持会员卡结费 方式,可累计积分,可参与积分兑奖等功能。

- ●进 货:通过扫描商品条码或者直接输入商品条码,系统自动调出该商品信息, 录入本次进货数量即可。
- ●商品管理:浏览商品条码、进货价,销售价,商品库存等信息;可以添加、修改、删除、搜索商品信息;库存状态自动告警提示,可以避免盲目进货造成商品积压和缺货;按计划有选择性地进行进货,库存自动盘点计算。
- ●供货管理:浏览供货商名称,联系地址,联系电话等信息;可以添加、修改、 查询、删除供货商。
- ●会员管理:浏览会员姓名,联系方式;记录会员消费总额,总积分;支持会员充值;利用会员管理,可以详细的记录会员资料,稳定客源,为会员提供积分兑奖促销手段,对会员进行有效地跟踪和服务。
- ●员工管理:添加,修改,浏览、删除员工;设置用户密码;设置操用权限。
- ●系统管理:系统安全可靠,严格控制用户权限,杜绝非法用户和越权操作情况的发生;系统支持数据备份和数据恢复功能,可将已丢失的数据恢复;可以设置自己的商店名称,系统界面及打印出来的小票将显示您的商店名称。

联系电话: 021-22818419, QQ: 1658067965, 邮件: <u>support@quickembed.com</u>

#### 二、快速设置

快速实现前台操作可按以下步骤进行快速设置

设置店铺信息→商品分类→商品录入→员工分配→前台收货,即可进入前台操作

#### 1.10 店铺设置管理

选择菜单→店铺设置管理→填写店铺信息→添加记录

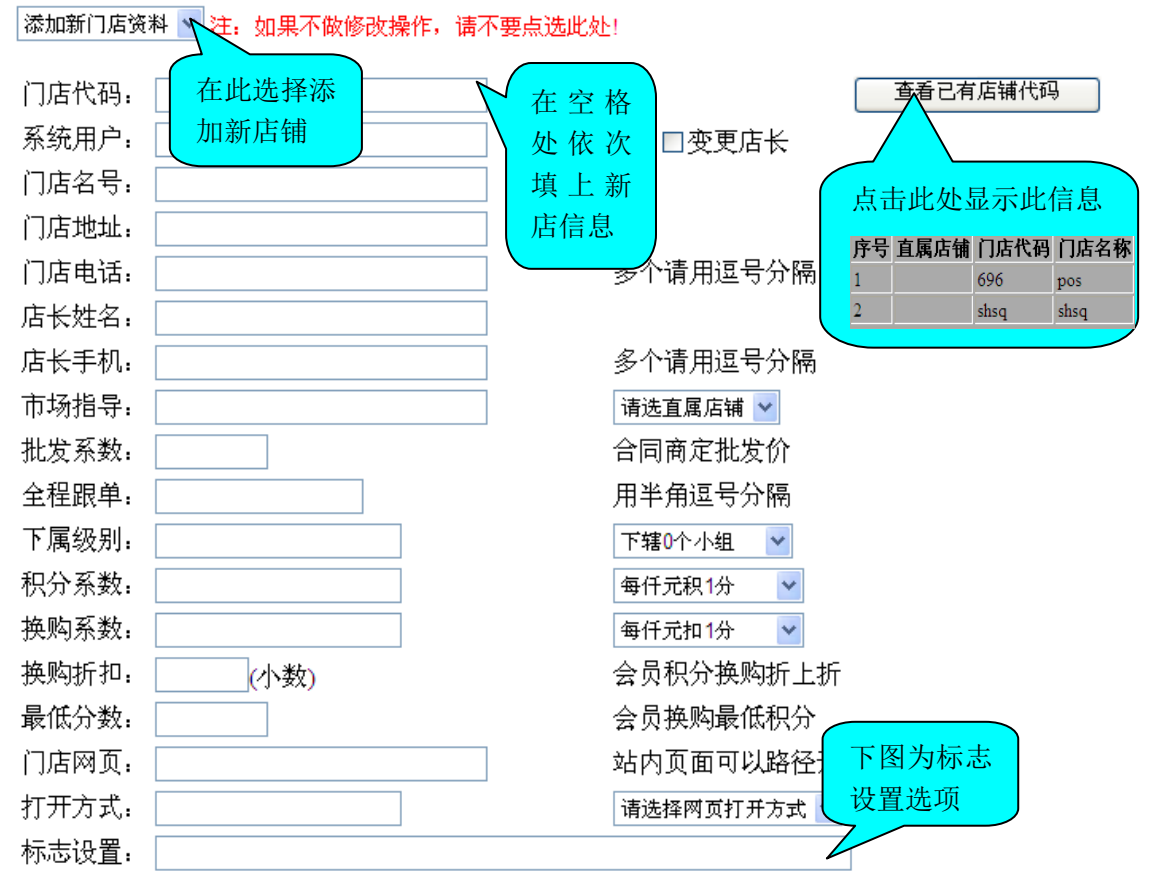

联系电话: 021-22818419, QQ: 1658067965, 邮件: <u>support@quickembed.com</u>

地址: 上海市闵行区剑川路 951 号沧源科技园 A 座 4 楼东 409, 邮编 200240, 网址: www.quickembed.com

| 地學術上                                                                                                    |                                                                                                    |                          |                   |                                                                  |                                                                                                    |                                                                                                    |              |
|----------------------------------------------------------------------------------------------------|----------------------------------------------------------------------------------------------------|--------------------------|-------------------|------------------------------------------------------------------|----------------------------------------------------------------------------------------------------|----------------------------------------------------------------------------------------------------|--------------|
| 加里秋下                                                                                                    | 录入商品                                                                                                    | 前台查询                     | 前台冲正              | 前台统计                                                             | 前台轧帐                                                                                                    | 单笔折扣                                                                                                    | 统一折扣         |
| <del>深</del> 丘<br>  握作品                                                                                                    | 宗丘<br>  握作品                                                                                                    | 宗丘<br>  握作品              | 宗丘<br>  握作品       | 宗丘<br>  握作品                                                      | 宗丘<br>  握作品                                                                                                    | <u> </u>                                                                                                    | <u> </u>     |
| 领班                                                                                                    | 领班                                                                                                    | 领班                       | 领班                | 领班                                                               | 领班                                                                                                    | 领班                                                                                                    | 领班           |
| 管理员                                                                                                    | 管理员                                                                                                    | 管理员                      | 管理员               | 管理员                                                              | 管理员                                                                                                    | 管理员                                                                                                    | 管理员          |
| 前台发卡                                                                                                    | 跳号发卡                                                                                                    | 自动折扣                     | 自动积分              | 跨店积分                                                             | 积分方式                                                                                                    | 小额提货                                                                                                    | 入金级别         |
| 宗丘<br>操作员                                                                                                    | 宗止 允许                                                                                                    | 宗正<br>允许                 | 宗正<br>允许          | <u>宗止</u><br>允许                                                  | <u>収益</u><br>四舍五入                                                                                                    | 宗止<br>  操作员                                                                                                    | 宗止<br>操作员    |
| 领班                                                                                                    |                                                                                                    |                          |                   |                                                                  |                                                                                                    | 领班                                                                                                    | 领班           |
| 管理员                                                                                                    |                                                                                                    |                          |                   |                                                                  |                                                                                                    | 管理员                                                                                                    | 管理员          |
| 出金级别<br>  基正                                                                                                    | 批发开单<br>  茶止                                                                                                    | 团购销售                     | 前台收货              | 库存调整<br>  基止                                                     | 盘点录入                                                                                                    | 盘点轧差                                                                                                    | 商品信息<br>  公田 |
| 操作员                                                                                                    | 操作员                                                                                                    | 操作员                      | 操作员               | 操作员                                                              | 操作员                                                                                                    | 操作员                                                                                                    | 本店自用         |
| 领班                                                                                                    | 领班                                                                                                    | 领班                       | 领班                | 领班                                                               | 领班                                                                                                    | 领班                                                                                                    |              |
| 官埋页                                                                                                    | 官坦贞                                                                                                    | <u>官埋页</u>               | 官埋页               | 官理员                                                              | 官理页                                                                                                    | 官理页                                                                                                    | 生心亦言         |
| 重任页里<br>  禁止                                                                                                    | 旧帳宣词<br>  禁止                                                                                                    | 积分换购<br>  禁止             | 回期刈103<br>  禁止    | 1店业琐<br>  禁止                                                     | 平前明里<br>  禁止                                                                                                    | 剱佑分析<br>  禁止                                                                                                    | 告仰愛更<br>  禁止 |
| 操作员                                                                                                    | 操作员                                                                                                    | 操作员                      | 操作员               | 操作员                                                              | 操作员                                                                                                    | 操作员                                                                                                    | 操作员          |
| 领班<br>管理品                                                                                                    | 领班                                                                                                    | 领班<br>管理员                | 领班                | 领班                                                               | 领班<br>管理品                                                                                                    | 领班<br>管理品                                                                                                    | 领班<br>管理品    |
| 促销变价                                                                                                    | 成本调整                                                                                                    | 上传资料                     | 下载资料              | 库存明细                                                             | 手利分析                                                                                                    | 11全点帐                                                                                                    | 新博分类         |
| 禁止                                                                                                    | 禁止                                                                                                    | 禁止                       | 禁止                | 禁止                                                               | 禁止                                                                                                    | 禁止                                                                                                    | 禁止           |
| 操作员                                                                                                    | 操作员                                                                                                    | 操作员                      | 操作员               | 操作员                                                              | 操作员                                                                                                    | 操作员                                                                                                    | 操作员          |
| 领班<br>管理员                                                                                                    | · · · · · · · · · · · · · · · · · · ·                                                                                                    | 领班<br>管理员                | ₩ <u>₩</u><br>管理员 | ₩ <sup>判1</sup><br>管理员                                           | 领班<br>管理员                                                                                                    | ₩ <sup>判</sup><br>管理员                                                                                                    | 钡斑<br>管理员    |
| 门店管理                                                                                                    | 本店员工                                                                                                    | 单品资料                     | 进货扣现              | 在线订单                                                             | 会员管理                                                                                                    | 发送短信                                                                                                    | <br>接分销单     |
| 禁止                                                                                                    | 禁止                                                                                                    | 禁止                       | 手工记帐              | 禁止                                                               | 禁止                                                                                                    | 禁止                                                                                                    | 禁止           |
| 操作员<br>缅珊                                                                                                    | 操作员                                                                                                    | 操作员<br>缅珊                | 自动扣减              | 操作员<br>缅珊                                                        | 操作员<br>缅珊                                                                                                    | 操作员<br>缅珊                                                                                                    | 操作员<br>  缅珊  |
| 管理员                                                                                                    | 管理员                                                                                                    | 管理员                      |                   | 管理员                                                              | 管理员                                                                                                    | 管理员                                                                                                    | 管理员          |
| 网络销售                                                                                                    | 经销批发                                                                                                    | 经销合同                     |                   |                                                                  |                                                                                                    |                                                                                                    |              |
| 禁止                                                                                                    | 禁止                                                                                                    | 禁止                       |                   |                                                                  |                                                                                                    |                                                                                                    |              |
| 14월 7년 1월                                                                                                    |                                                                                                    |                          |                   |                                                                  |                                                                                                    |                                                                                                    |              |
| 課作页<br>  添加                                                                                                    | 操作员                                                                                                    | 操作员                      |                   |                                                                  |                                                                                                    |                                                                                                    |              |
| 操作页<br>领班<br>管理员                                                                                                    | 操作员<br>领班<br>管理员                                                                                                    | 操作员<br>领班<br>管理员         |                   |                                                                  |                                                                                                    |                                                                                                    |              |
| 操作页<br>领班<br>管理员<br>加密备份。                                                                                                    | 操作员<br>领班<br>管理员                                                                                                    | 操作员<br>领班<br>管理员         |                   | 不加密                                                              | *                                                                                                    |                                                                                                    |              |
| ##fp<br>领班<br>管理员<br>加密备份:                                                                                                    | 操作员<br>领班<br>管理员                                                                                                    | 操作员<br>领班<br>管理员         |                   | 不加密                                                              | ▶ →                                                                                                    | 莎么份文件                                                                                                    |              |
| #ff页<br>领班<br>管理员<br>加密备份:<br>备份密匙:                                                                                                    | 操作员<br>领班<br>管理员                                                                                                    | 操作员<br>领班<br>管理员         |                   | 不加密<br>注: 失<br>是无法                                               | ✓ 去密匙的加                                                                                                    | 密备份文件<br>文件!                                                                                                    |              |
| 操作员<br>领班<br>管理员<br>加密备份:<br>备份密匙:<br>长期折扣;                                                                                                    | 操作员<br>领班<br>管理员                                                                                                    | 操作员<br>领班<br>管理员         |                   | 不加密<br>注: 失<br>是无注                                               | ▼<br>去密匙的加<br>案解密使用的                                                                                                    | 密备份文件<br>文件!                                                                                                    |              |
| <ul> <li>保作の<br/>领班</li> <li>管理员</li> <li>加密备份:</li> <li>备份密匙:</li> <li>长期折扣:</li> </ul>                                                                                                    | 操作员<br>领班<br>管理员                                                                                                    | 操作员<br>领班<br>管理员         |                   | 不加密<br>注: 失<br>是无法<br>不享受<br>会员获                                 | <ul> <li>▼</li> <li>去密匙的加</li> <li>解密使用的</li> <li>▼</li> <li>7</li> <li>7</li> <li>7</li> <li>4</li> <li>4</li> <li>5</li> <li>4</li> <li>5</li> <li>4</li> <li>5</li> <li>4</li> <li>5</li> <li>5</li> <li>5</li> <li>5</li> <li>5</li> <li>5</li> <li>5</li> <li>5</li> <li>5</li> <li>5</li> <li>5</li> <li>5</li> <li>5</li> <li>5</li> <li>5</li> <li>6</li> <li>7</li> <li>7</li> <li>5</li> <li>6</li> <li>7</li> <li>7</li> <l< td=""><td>密备份文件<br/>文件!<br/>折上折待遇</td><td></td></l<></ul>                                                                                                    | 密备份文件<br>文件!<br>折上折待遇                                                                                                    |              |
| <sup>操作页</sup><br>领班<br>管理员<br>加密备份:<br>备份密匙:<br>长期折扣:<br>积分底限:                                                                                                    | 操作员<br>领班<br>管理员                                                                                                    | 操作员<br>领班<br>管理员         |                   | 不加密<br>注: 失注<br>天注<br>会员获<br>的最低                                 | <ul> <li>▼</li> <li>去密匙的加</li> <li>:解密使用的</li> <li>▼</li> <li>:得单品长期</li> <li>:积分!</li> </ul>                                                                                                    | 密备份文件<br>文件!<br>折上折待遇                                                                                                    |              |
| <sup>操作の</sup><br>领班员<br>加密备份:<br>备份密匙:<br>长期折扣:<br>积分底限:<br>本结期限                                                                                                    | 操作员<br>领班<br>管理员                                                                                                    | 操作员<br>领班<br>管理员         |                   | 不加密 失注 受 获低 折                                                    | <ul> <li>▼</li> <li>★密匙的加</li> <li>●</li> <li>●</li> <li>○</li> <li>○&lt;</li></ul>                                                                                                    | 密备份文件<br>文件!<br>折上折待遇<br>码变更锁定                                                                                                    |              |
| <sup>操作页</sup><br>领班员<br>加密备份:<br>备份密匙:<br>长期折扣:<br>积分底限:<br>冻结期限:                                                                                                    | 操作员<br>领班<br>管理员                                                                                                    | 操作员<br>领班<br>管理员         |                   | 不加空<br>注是<br>了<br>字<br>员<br>最<br>期<br>最<br>短<br>新<br>版<br>初<br>宏 | <ul> <li>▼</li> <li>去密匙的加</li> <li>案</li> <li>案</li> <li>案</li> <li>(計算)</li> <li>(計)</li> <li>(計)</li> <li>(計)</li> <li>(計)</li> <li>(計)</li> <li>(計)</li> <li>(計)</li> <li>(計)</li> <li>(計)</li> <li>(計)</li> <li>(注)</li> <li>(注)</li> <li>(⊥)</li> <li>(⊥)</li> <li>(⊥)</li> <li>(⊥)</li> <li>(⊥)</li> <li>(⊥)</li> <li>(⊥)</li> <li>(⊥)</li> <li>(⊥)</li> <li>(⊥)</li> <li>(⊥)</li> <li>(⊥)</li> <li>(⊥)</li> <li>(⊥)</li></ul>                                                                                                    | 密备份文件<br>文件!<br>折上折待遇<br>码变更锁定                                                                                                    |              |
| #f <sup>項</sup><br>领理员<br>加密备份:<br>备份密匙:<br>长期折扣:<br>积分底限:<br>冻结期限:<br>赠品扣分:                                                                                                    | 操作员<br>领班<br>管理员<br>———————————————————————————————————                                                                                                    | 操作员<br>领班<br>管理员         |                   | 不注是 不 会的长的 赠品 " 我们还 т                                            | <ul> <li>▼</li> <li>★密匙的加</li> <li>●</li> <li>●</li> <li>○</li> <li>○&lt;</li></ul>                                                                                                    | 密备份文件<br>文件!<br>折上折待遇<br>码变更锁定                                                                                                    |              |
| <ul> <li>第400</li> <li>第400</li> <li>第500</li> <li>第500</li> <li>1100</li> <li>1100</li>     &lt;</ul> | 操作员<br>领班<br>管理员<br>———————————————————————————————————                                                                                                    | 操作员<br>领班<br>管理员         |                   | 不注是 不会的长的 赠 仅密 失注 受获低折短 扣                                        | <ul> <li>▼</li> <li>去密匙的加</li> <li>案</li> <li>案</li> <li>案</li> <li>(得单品长期)</li> <li>(得单品长期)</li> <li>(日本)</li> <li>(日本)</li> <li>(日</li></ul>                                                                                                    | 密备份文件<br>文件!<br>折上折待遇<br>码变更锁定                                                                                                    |              |
| <sup>₩↑項</sup><br>管理员<br>加密备份:<br>备份 期 分<br>新 加<br>新 加<br>和<br>和<br>和<br>和<br>和<br>和<br>和<br>和<br>和<br>和<br>和<br>和<br>二<br>本<br>合<br>の<br>密<br>品<br>份<br>:<br>·<br>·<br>·<br>·<br>·<br>·<br>·<br>·<br>·<br>·<br>·<br>·<br>·<br>·<br>·<br>·<br>·<br>·                                                                                                    | 操作员<br>领班<br>管理员<br>一<br>一<br>个月<br>按原价<br>一<br>级                                                                                                    | 操作员<br>领班<br>管理员         |                   | 不注是 不会的长的 赠 仅 会知无 享员最期最品 限 员员                                    | <ul> <li>▼</li> <li>⇒</li> <li>⇒</li></ul>                                                                                                    | 密备份文件<br>文件!<br>折上折待遇<br>码变更锁定                                                                                                    |              |
| <sup>₩₩</sup><br><sup>₩₩</sup><br><sup>₩</sup><br><sup>₩</sup><br><sup>₩</sup><br><sup>₩</sup><br><sup>™</sup><br><sup>™</sup><br><sup>™</sup><br><sup>™</sup><br><sup>™</sup><br><sup>™</sup><br><sup>™</sup><br><sup>™</sup>                                                                                                    | 操作员<br>领理员                                                                                                    | 操作员<br>领班<br>管理员         |                   | 不注是 不会的长的 赠 仅 会 估加:无 享员最期最品 限员 算备                                | <ul> <li>★</li> <li>★密</li> <li>*</li> <li>*<td>密<br/>奋<br/>件<br/>空<br/>件<br/>一<br/>提<br/>間<br/>一<br/>提<br/>間<br/>一<br/>提<br/>間<br/>一<br/>二<br/>提<br/>間<br/>一<br/>二<br/>二<br/>二<br/>一<br/>一<br/>一<br/>一<br/>一<br/>一<br/>一<br/>一<br/>一<br/>一<br/>一<br/>一<br/>一</td><td></td></li></ul> | 密<br>奋<br>件<br>空<br>件<br>一<br>提<br>間<br>一<br>提<br>間<br>一<br>提<br>間<br>一<br>二<br>提<br>間<br>一<br>二<br>二<br>二<br>一<br>一<br>一<br>一<br>一<br>一<br>一<br>一<br>一<br>一<br>一<br>一<br>一                                                                                                    |              |
| <sup>₩₩</sup><br><sup>₩₩</sup><br><sup>₩</sup><br><sup>₩</sup><br><sup>₩</sup><br><sup>₩</sup><br><sup>™</sup><br><sup>™</sup><br><sup>™</sup><br><sup>™</sup><br><sup>™</sup><br><sup>™</sup><br><sup>™</sup><br><sup>™</sup>                                                                                                    | 操作员<br>领班员<br>管理员<br>一<br>一<br>个月<br>按原价<br>一<br>级<br>一<br>天<br>一<br>天                                                                                                    | 操作员<br>领班<br>管理员         |                   | 不注是 不会的长的 赠 仅 会 估 缺加:无 享员最期最品 限 员 算 货货额低折短扣 自 侷 备 提              | <ul> <li>▼</li> <li>去密匙的用</li> <li>●</li> <li>●&lt;</li></ul>                                                                                                    | 密备份文件                                                                                                    |              |
| <sup>₩</sup> 领管密合 长 积 冻 赠查生库库库库<br><sup>™</sup> 班理备 份 期 分 结 品询日存存存核<br>加 份 期 加级提参备 都 .                                                                                                    | 操作员<br>领理员<br>一<br>一<br>一<br>一<br>一<br>个<br>月<br>按<br>原<br>价<br>一<br>、<br>分<br>一<br>、<br>分<br>、<br>一<br>、<br>分<br>、<br>一<br>、<br>分<br>、<br>一<br>、<br>一<br>、<br>一                                                                                                    | 操作员<br>领班<br>管理员         |                   | 不注是 不会的长的 赠 仅 会 估 缺 末加:无 享员最期最品 限员 算 货 审密 失注 受获低折短 打 自 卮 备 提     | <ul> <li>★</li> <li>*</li> <li>*</li></ul>                                                                                                    | 密文件<br>折<br>上<br>折<br>十<br>一<br>提<br>間<br>一<br>提<br>間                                                                                                    |              |
| <sup>₩</sup> 领管密。<br>御雪生 库库库<br>" <sup>₩</sup> 理<br>" <sup>₩</sup> 理<br>"<br>"<br>"<br>"<br>"<br>"<br>"<br>"<br>"<br>"<br>"<br>"<br>"                                                                                                    | 操作员<br>领理员<br>一<br>一<br>一<br>一<br>一<br>个<br>月<br>按原价<br>一<br>、<br>分<br>、<br>一<br>、<br>个<br>月<br>、<br>一<br>、<br>个<br>月<br>、<br>一<br>、<br>一<br>、<br>一<br>、<br>一<br>、<br>一<br>、<br>一<br>、<br>一<br>、<br>一<br>、<br>一<br>、                                                                                                    |                          | 门店说               | 不注是 不会的长的 赠 仅 会 估 缺 馬加                                           | <ul> <li>★</li> <li>去密匙的用</li> <li>●</li> <li>●&lt;</li></ul>                                                                                                    | 密文<br>折<br>码<br>一<br>子<br>子<br>子<br>子<br>一<br>子<br>一<br>子<br>一<br>子<br>一<br>子<br>一<br>子<br>一<br>一<br>折<br>一<br>一<br>新<br>一<br>一<br>新<br>一<br>一<br>新<br>一<br>一<br>新<br>一<br>一<br>新<br>一<br>一<br>新<br>一<br>新<br>一<br>一<br>新<br>一<br>一<br>新<br>一<br>一<br>新<br>一<br>一<br>新<br>一<br>一<br>新<br>一<br>一<br>新<br>一<br>一<br>一<br>新<br>一<br>一<br>一<br>一<br>一<br>一<br>一<br>一<br>一<br>一<br>一<br>一<br>一 |              |
| <sup>₩₩</sup><br><sup>₩₩</sup><br><sup>₩</sup><br><sup>₩</sup><br><sup>₩</sup><br><sup>₩</sup><br><sup>₩</sup><br><sup>₩</sup>                                                                                                    | 操作员<br>领理员<br>一<br>一<br>一<br>一<br>一<br>一<br>一<br>个<br>月<br>按原价<br>一<br>级<br>一<br>一<br>天<br>一<br>一<br>天                                                                                                    | 操作员<br>领班<br>管理员<br>倍扣减  | 门店订               | 不注是 不会的长的 赠 仅 会 估 缺 未加。无 享员最期最品 限 员 算 货 审明部 失注 受获低折短打 自 卮 备 提 核  | <ul> <li>▶</li> <li>★密密使用</li> <li>●</li> <li>●</li> <li>○</li> <li>○&lt;</li></ul>                                                                                                    | 密文件<br>折 上<br>折 一<br>一<br>一<br>行<br>一<br>一<br>代<br>一<br>一<br>行<br>一<br>一<br>行<br>一<br>一<br>行<br>一<br>一<br>行<br>一<br>一<br>行<br>一<br>一<br>折<br>一<br>近<br>一<br>折<br>一<br>近<br>一<br>折<br>一<br>折<br>一<br>折<br>一<br>近<br>一<br>新<br>一<br>锁<br>定<br>一<br>一<br>新<br>一<br>一<br>新<br>一<br>一<br>一<br>新<br>一<br>一<br>一<br>一<br>一<br>一<br>一<br>一<br>一<br>一<br>一<br>一<br>一                                                   |              |
| <sup>₩₩</sup><br><sup>₩₩</sup><br><sup>₩</sup><br><sup>₩</sup><br><sup>₩</sup><br><sup>₩</sup><br><sup>₩</sup><br><sup>₩</sup>                                                                                                    | 操作员         领理员         一         一         小         按原价         一         次         大原介         一         次         大         次         大         大         大         大         大         大         大         大         大         大         大         大         大         大         大         大         大         大         大         大         大         大 | 操作员<br>领班<br>管理员         | 门店订               | 不注是 不会的长的 赠 仅 会 估 缺 明 一 一 一 一 一 一 一 一 一 一 一 一 一 一 一 一 一 一        | <ul> <li>▶</li> <li>●</li> <li>●</li></ul>                                                                                                    | 密文<br>折<br>码<br>一<br>提<br>期<br>一<br>提<br>期<br>一<br>一<br>提<br>期                                                                                                    |              |
| <sup>₩</sup> <sup>₩</sup> <sup>₩</sup> <sup>™</sup><br><sup>™</sup><br><sup>™</sup><br><sup>™</sup><br><sup>™</sup><br><sup>™</sup><br><sup>™</sup><br><sup>™</sup><br><sup>™</sup><br><sup>™</sup>                                                                                                    | 操作员<br>领理员<br>一<br>一<br>一<br>一<br>一<br>个<br>月<br>按<br>原<br>价<br>一<br>级<br>一<br>天<br>一<br>天<br>一<br>天                                                                                                    | 操作员<br>领理员<br>管理员<br>倍扣减 | 门店订               | 不注是 不会的长的 赠 仅 会 估 缺 未加。无 享员最期最品 限 员 算 货 审 加记率 化分子 化 未能           | <ul> <li>▶</li> <li>★ 密</li> <li>●</li> <li>●</li> <li>●</li> <li>○</li> <li>○<td>密文 折 码<br/>各件!<br/>折 一 变<br/>一 一 一 一 一 一 一 一 一 一 一 一 一 一 一 一 一 一</td><td></td></li></ul>                                                                                                    | 密文 折 码<br>各件!<br>折 一 变<br>一 一 一 一 一 一 一 一 一 一 一 一 一 一 一 一 一 一                                                                                                     |              |
| <sup>₩₩</sup> ₩₩₩₩₩₩₩₩₩₩₩₩₩₩₩₩₩₩₩₩₩₩₩₩₩₩₩₩₩₩₩₩₩₩                                                                                                    | 操作员<br>领理员<br>一<br>一<br>大原<br>价<br>一<br>大原<br>价<br>级<br>一<br>天<br>天<br>一<br>天                                                                                                    | 操作员<br>领班<br>管理员         | 门店说               | 不注是 不会的长的 赠 仅 会 估 缺 玉印 建马最期最品 限 员 算 货 未明 动记录                     | <ul> <li>✓</li> <li>◆</li> <li>●</li> <li>●</li></ul>                                                                                                    | <ul> <li>密文 折 码</li> <li>一 行 一 一 提 期</li> <li>一 一 一 一 一 一 一 一 一 一 一 一 一 一 一 一 一 一 一</li></ul>                                                                                                    |              |

联系电话: 021-22818419, QQ: 1658067965, 邮件: <u>support@quickembed.com</u>

地址: 上海市闵行区剑川路 951 号沧源科技园 A 座 4 楼东 409, 邮编 200240, 网址: www.quickembed.com

#### 1.8 新增商品分类

选择菜单→新增商品分类→显示添加商品分类界面→输入商品信息→添加

新分类→即显示在已有商品列表

| 分类编<br>分类名和<br>小提示:<br>取消 | 号 1003 | 输入4位 <del>数;</del><br>类 | 輸入商品<br>号,如10     | 的编<br>03 |     |      |          | ,    |     |
|---------------------------|--------|-------------------------|-------------------|----------|-----|------|----------|------|-----|
| 关闭窗                       |        | 已有商品                    | 分类                |          |     | 己有   | 商品分类     | ž    | ~   |
|                           |        | TI YIX                  |                   |          | 、序号 | 分类编号 | 分类名      | 编辑   | 1   |
|                           |        |                         |                   |          | 1   | 1001 | 电器       | 删除   |     |
|                           |        |                         |                   |          | 2   | 1002 | 饮料       | 删除   | ]   |
|                           |        |                         |                   |          | 序号  | 分类编号 | 分类名      | 编辑   | ]   |
|                           |        |                         |                   |          |     |      |          |      |     |
| 录:                        | 录入新商品  | <mark>入重</mark>         | 冲统 <mark>と</mark> | ᄟᇵᅣ录     | 合   | 品备   | 算        |      |     |
| 在日常                       | 营业界面→  | 录→显示                    | 下图→i              | 先择商品分类   | 軨(乡 | 会自动生 | <b> </b> | 品唯一后 | 占内码 |

| $\rightarrow$ | 确ì | 人表 | 表) | V. |  |
|---------------|----|----|----|----|--|
|               |    |    |    |    |  |

| 1                 | 必须先选择商品分<br>类,之后才可以录 | 新商      | 品资料录                | 入窗  |       |        |       |            |
|-------------------|----------------------|---------|---------------------|-----|-------|--------|-------|------------|
| 总代理办事机构:db        | 入商品                  |         | 2012-04-23 12:16:10 |     |       |        |       |            |
| 序号↓ 唯一店内码         | 商品名称 商品              | 品分类 商品条 | 码 进货价 附             | 加费  | 零售价 🌾 | 争含量g ( | 包装 备注 |            |
| Nt 1 100210000007 | 便签纸                  | 文具 ✓    | 6921505090089       |     | 0     | 2      |       | <u> </u>   |
| N= 2 10021000008  | 铅笔                   | 文具      | 6947503701819       | 0.5 |       | 1.5    |       | <u>^ v</u> |
| <u>Ne 3</u>       |                      | 请选择分类 💙 |                     |     |       |        |       | <b>*</b>   |
| 取消确认录入            | 小提示: 唯一店内            | 码须输入后3位 | ∑2 条商品              | 记录  |       |        |       |            |
| 商品删除操作            | (操作时需谨慎):            | 商品名:    | 商品条刑                | 8码: |       |        | 确定删除  | ]          |

在此还可进行商品删除操作: 输入商品名、商品码→确定删除

联系电话: 021-22818419, QQ: 1658067965, 邮件: <u>support@quickembed.com</u>

地址: 上海市闵行区剑川路 951 号沧源科技园 A 座 4 楼东 409, 邮编 200240, 网址: www.quickembed.com

### 1.11 本店员工管理

选择菜单→本店员工管理→输入员工信息→提交

| 項目    | 内容                    |
|-------|-----------------------|
| 员工姓名  | abcd                  |
| 系统登录名 | abcd须字母 登录时的          |
| 电子邮件  | amashi@163.com        |
| 个人网站  |                       |
| 口令    | •••                   |
| 重复口令  | •••                   |
| 性别    | 男 🖌                   |
| 员工卡号  | 1234567890128         |
| 员工生日  | 1984 🕶 年 4 🕶 月 23 🍽 日 |
| 通讯地址  | 武汉                    |
| 手机号   |                       |
| 固定电话  |                       |
| 证件号码  |                       |
| 兴趣爱好  | 「 た                   |
| 级别权限  |                       |

注意:员工卡号:每个员工的员工卡号是唯一的。

级别权限:通过选择不同的级别权限,建立不同的员工。详细如下图:

联系电话: 021-22818419, QQ: 1658067965, 邮件: <u>support@quickembed.com</u>

地址: 上海市闵行区剑川路 951 号沧源科技园 A 座 4 楼东 409, 邮编 200240, 网址: www.quickembed.com

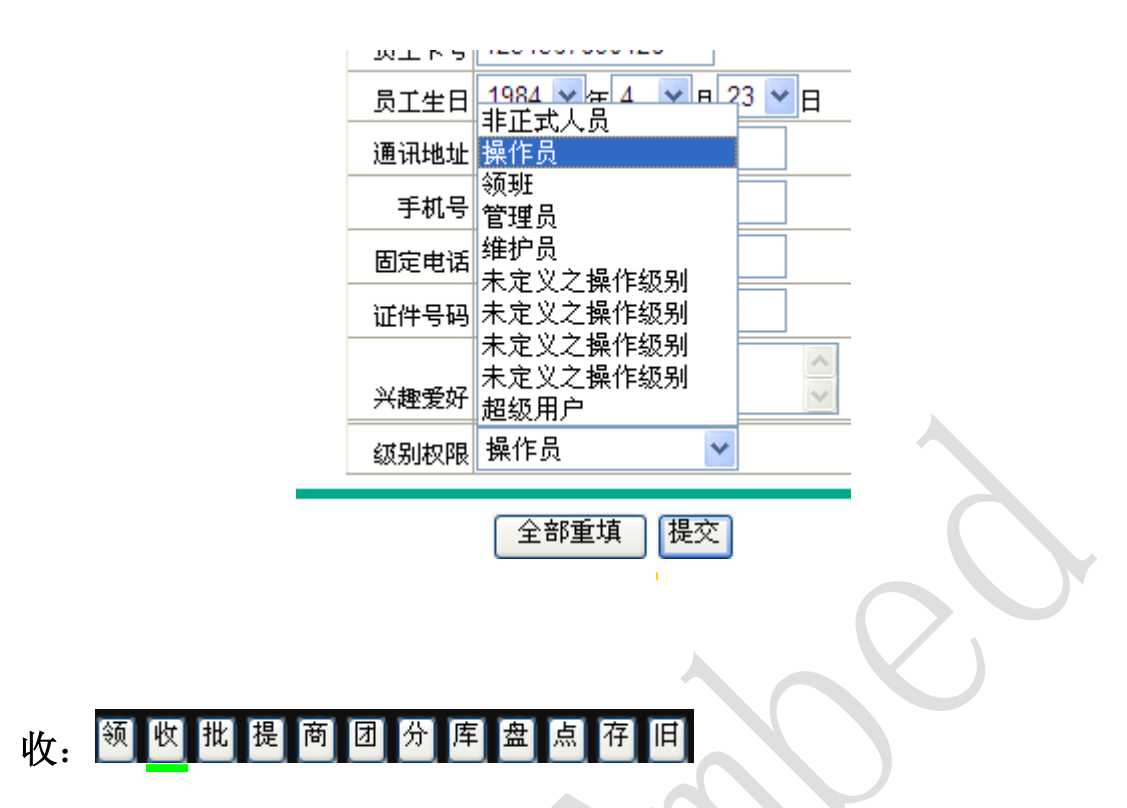

在日常营业界面→收→显示下图→扫入/输入商品码、填写数量→确认录入

| 1               | 商品                  | 收货入库窗口              | 1  |
|-----------------|---------------------|---------------------|----|
| 。<br>总代理办事机构:db | 输入要收货<br>的数量        | 2012-04-23 13:32:13 |    |
| 输入商品码<br>序号↓    | 1380年<br>前品名称<br>白鸽 | 数量 单价 金额<br>14 4    | 备注 |
| N# 2            |                     |                     |    |
| 取消确认录入          | Σ1                  | 个单品,共计0             | 元  |

注意:商品收货入库:主要针对已经录入的商品,是对原有商品数量上的增加

联系电话: 021-22818419, QQ: 1658067965, 邮件: <u>support@quickembed.com</u>

地址: 上海市闵行区剑川路 951 号沧源科技园 A 座 4 楼东 409, 邮编 200240, 网址: www.quickembed.com

三、后台功能介绍

1 菜单

#### 1.1 会员资料管理

选择菜单→会员资料管理,只可对已有会员信息进行添加、修改或删减

选择分类查找会员→对会员信息逐个操作→确定,即完成所有操作

| 单品资料管           | [理>]       | 切换至编辑                                   | <del>【</del> 模式 |             |        |              |           |                                                                                                    |            |                 |       |
|-----------------|------------|-----------------------------------------|-----------------|-------------|--------|--------------|-----------|----------------------------------------------------------------------------------------------------|------------|-----------------|-------|
|                 |            |                                         |                 |             | 会员资    | 经料议          | 覧         |                                                                                                    |            |                 |       |
| 序号 姓名           | 性别         | 会员卡号                                    | 幸运日/生日          | 折购物次数<br>扣2 | ( 个人积分 | 可用积分         | 小組积分      | 登录名                                                                                                    | 自查询        | 最近登录            | 代办员卡号 |
| admin           | 00         | 6960740560018                           | 1974-05-25      | 65.00 1     | 1 0.00 | 0.00         | 0.00      | eric                                                                                                    | 0          |                 |       |
| 合计:             |            |                                         |                 | 1           | 1 0    | 0            | 0         | 0                                                                                                    | 0          |                 |       |
| _               |            |                                         |                 |             |        |              |           |                                                                                                    |            |                 |       |
| 在业              | 选择         | <i>↔</i>                                |                 |             |        |              |           |                                                                                                    |            |                 |       |
|                 |            |                                         |                 | 卜图为         | 1会员的   | 资料的          | 可编辑       | <b>漠式</b>                                                                                                    |            |                 |       |
| 、               | [找会]       | <b>夕</b> 人跳鞋                            | 至山- 0           |             | □白动番   | 羽柱 日         | 1 拖至浏     | い ちょうしん ちょうしん ちょう ちょうしん ちょうしん ちょうしょう ちょう ちょう ちょう ちょう ちょう ちょう ちょう ちょう ちょう ち | 香建合品       | 品昭占缩政网          |       |
|                 |            |                                         | #J.["           |             |        | NTY 🗾        | JKEM.     | 55 <b>K</b> + V                                                                                                    | <u>EEA</u> | S m/ 1 20 20 20 |       |
|                 | ☆M 査F      | (首(前)                                   | 0123456         | 78)后> 尾     | >      |              |           |                                                                                                    |            |                 |       |
| 書选择分类 🛓         | <b>9</b> : |                                         |                 |             |        |              |           |                                                                                                    |            |                 |       |
| t属店 pos         |            | ₹                                       | 姓名 admin        | 1           |        | 性别           | 保密 💙      |                                                                                                    | 幸运日        | 生 1974-05-25    |       |
| 市村              |            | 代力                                      |                 |             |        | 승문卡목         | 696074056 | 0018                                                                                                    | ローク        | ŧg 65.00        |       |
| <sup>陶</sup> 加次 |            | - · · · · · · · · · · · · · · · · · · · | 「累计 0.00        |             |        | 本期可用         | 0.00      |                                                                                                    | 小组累        | it 0.00         |       |
| 数 [<br>「組人」     |            | む<br>                                   | the WuHa        | an China    |        | 积分           |           |                                                                                                    | 积分         |                 |       |
| 数<br>身份证        |            | 证件                                      | ·图片             |             |        | 207-1-++ )2C |           |                                                                                                    | Bct        | 200             |       |
| 号               | 其的特别人      | ў<br>з. 🔽 тац                           |                 | 网络帕腊山北 建    |        | 修列电话         | よりの家      | **                                                                                                    |            | 海」              | **    |
| <u>ж</u>        | ₱11111127  | E. 🞽 职业                                 | (头衔   喟远)       | ¥怂的职业大陆     | 1      | 年收入          | 収八昧密      | •                                                                                                    | 字历         | 学加味蜜            | •     |
| 兴趣<br>简历文       |            |                                         |                 | Пè          |        | 备注<br>积分查询   |           |                                                                                                    | 最近登        | 录               |       |
| 件名              |            | 会员                                      | 级别 超级月          | #尸          | *      | 次数           | 0         |                                                                                                    | 时间         |                 |       |
| 录地点             |            |                                         |                 |             |        |              |           |                                                                                                    |            |                 |       |
| 上传图片:           |            |                                         | 浏览              | 有图片         | 确定     |              | 消         |                                                                                                    |            |                 |       |
|                 |            |                                         |                 |             | Ň      |              | _         |                                                                                                    |            |                 |       |
| 春在下面列表中         | □选择图片:     | 文件名:                                    |                 |             |        | 7            |           |                                                                                                    |            |                 |       |
| ▲ 哨选挥车          | 山岡方        |                                         |                 |             |        | 在所           | 有操作       | 完成                                                                                                    | 后          |                 |       |
|                 |            |                                         |                 |             |        | 占・           | '确定'      | ,即百                                                                                                    | ſ          |                 |       |

下图为会员资料的浏览模式

联系电话: 021-22818419, QQ: 1658067965, 邮件: <u>support@quickembed.com</u>

#### 1.2 销售业绩查询

选择菜单→销售业绩查询

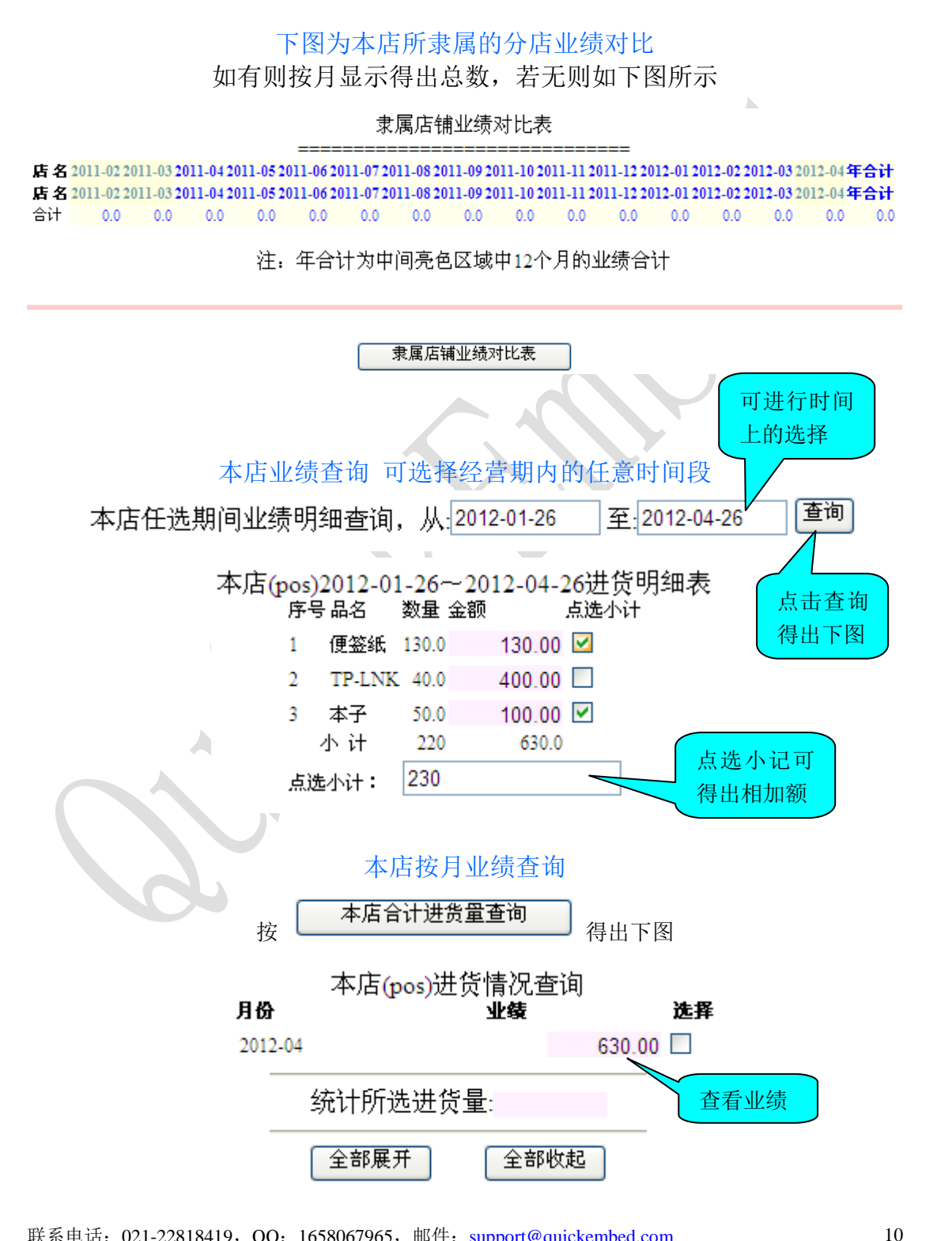

联系电话: 021-22818419, QQ: 1658067965, 邮件: support@quickembed.com

#### 1.3 单品库存明细

选择菜单→显示单品库存明细→扫入商品编码→查询,即显示所查商品明细 单品库存明细必须在扎账之后才会出现结果的。

| 单 品 库 存<br>======= | 序 明<br> | 细 推        | 日入商              |                 |          |    |
|--------------------|---------|------------|------------------|-----------------|----------|----|
| 商品条码:              |         |            |                  |                 |          |    |
| 取消 查询              |         |            | 商品进              | <del>其</del> 货量 |          |    |
| 记帐日期               | 摘       | 便 ④<br>要 借 | 资纸库A /细<br>h(收入) | 帐<br>贷(发出)方     | 结存记      | 帐员 |
| 2012-04-25 12:53   |         |            | 0.0              | 0.0             | 0.0      | 1  |
| 2012-04-25 12:58   | 进货      |            | 10.0             | 0.0             | 10.0     | 1  |
| 2012-04-25 12:58   | 销售      |            | 0.0              | 1.0             | 9.0      | 1  |
| 小 <del>计</del> :   |         |            | 10               | 1               |          |    |
| 总计:                |         |            | 10               | 1               |          |    |
|                    |         |            | . 🗙              | 商品销售            | <u>⊒</u> |    |

#### 1.4 单品销量分析

选择菜单→单品销售分析→选择商品名称→即显示商品的进货成本、附加成本 (帮助更好的制定商品的批发定价)

联系电话: 021-22818419, QQ: 1658067965, 邮件: <u>support@quickembed.com</u>

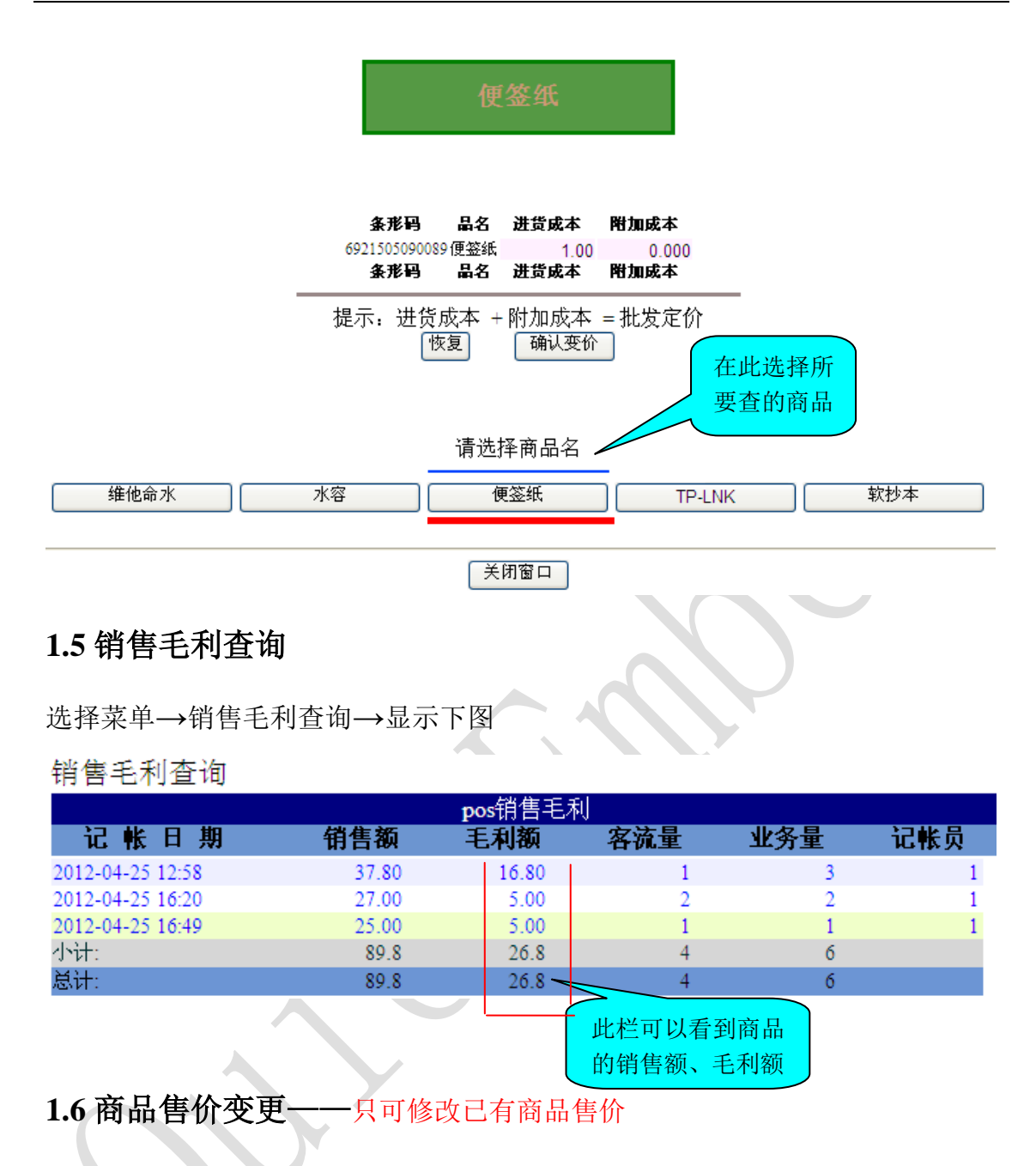

选择菜单→商品售价变更→选择商品分类(如文具)→改价→确认变价

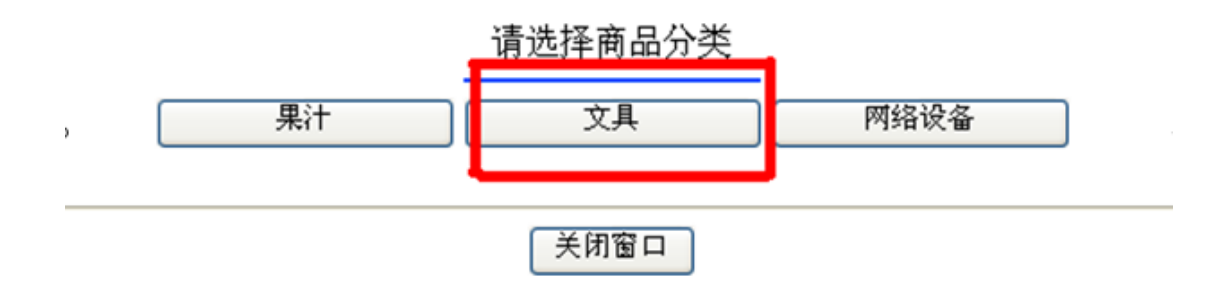

联系电话: 021-22818419, QQ: 1658067965, 邮件: support@quickembed.com

地址:上海市闵行区剑川路 951 号沧源科技园 A 座 4 楼东 409,邮编 200240,网址: www.quickembed.com

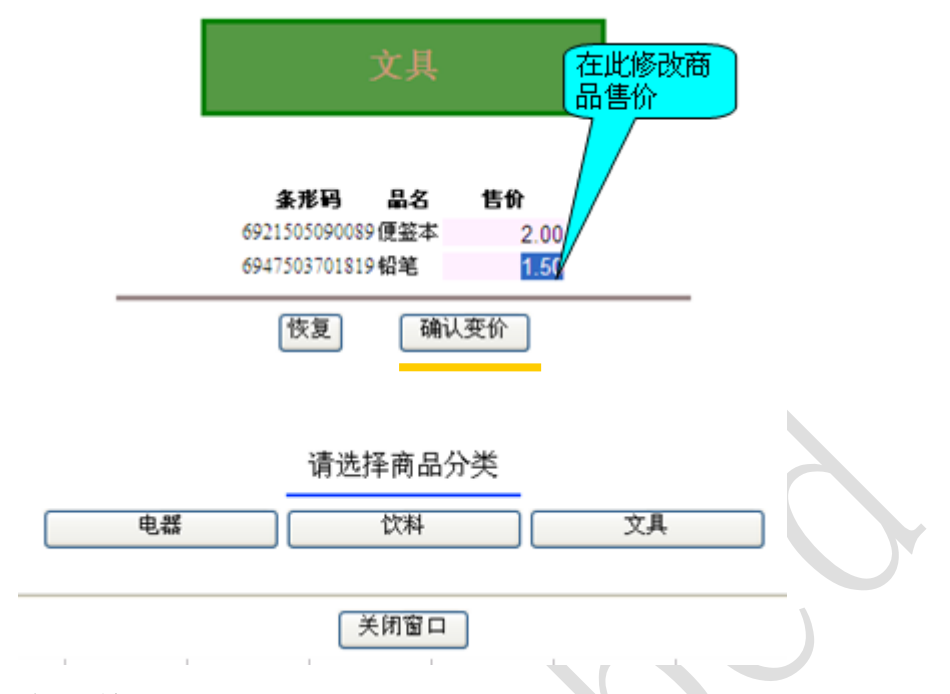

#### 1.7 商品成本调整

选择菜单→商品成本调整→选择商品分类(如饮料)→修改→确认变价

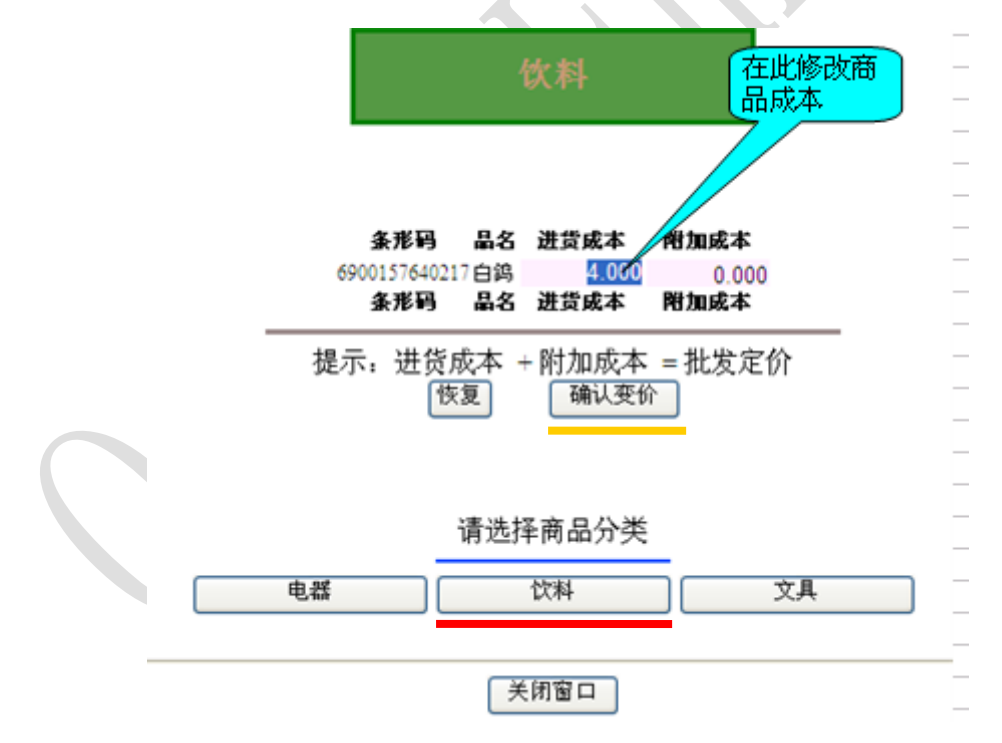

#### 1.8 新增商品分类

选择菜单→新增商品分类→显示添加商品分类界面→输入商品信息→添加 联系电话: 021-22818419, QQ: 1658067965, 邮件: <u>support@quickembed.com</u> 13 地址: 上海市闵行区剑川路 951 号沧源科技园 A 座 4 楼东 409, 邮编 200240, 网址: www.quickembed.com

#### 新分类→即显示在已有商品列表

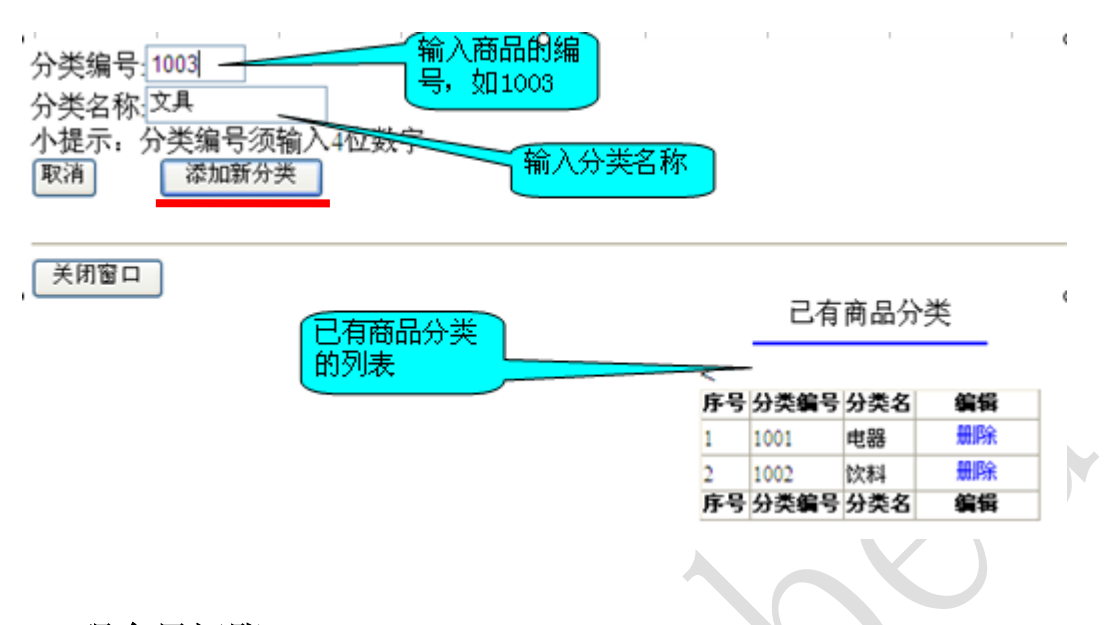

#### 1.9 现金日记账

选择菜单→现金日记账→显示下图→选择填写账目→填写金额、说明→确认→ 刷新显示

| 现金日记帐            | 此栏: 填    | 真写金额         |          |       |                                                             |     |
|------------------|----------|--------------|----------|-------|-------------------------------------------------------------|-----|
|                  | 下一栏:     | 填写说明 记录手工帐   |          |       |                                                             |     |
| 缴存(贷             | W /      | 长款(借记)       | 其它款项     | (贷记)  | 初始化                                                         |     |
| 繳存金额: ✓          |          | 长款金额:        | 金额:      |       | 则及书注的                                                       |     |
| 缴款说明:上缴          | 才务       | 长款说明: 漏记营业款项 | 款项说明: 报销 | 各类费用  | 账务本演陈,                                                      |     |
| 取消 确认            |          | 取消 确认        | 取消 确认    |       | 1, 1, 1, 1, 1, 1, 2, 1, 1, 1, 1, 1, 1, 1, 1, 1, 1, 1, 1, 1, |     |
|                  |          |              |          | 此表可显示 | <u>к</u> — — —                                              | _   |
| 刷新显示             |          |              |          |       | 1                                                           |     |
|                  |          |              |          | 新称加信息 |                                                             |     |
|                  |          | pos现金日       | 记帐       |       |                                                             |     |
| 记帐日期             | 単据编号     | 摘要(收支事项)     | 借(收)方    | 贷(付)方 | 结存                                                          | 记帐员 |
| 2012-04-25 12:23 | jcje-006 | 上缴财务         | 0.0      | 12.0  | -12.0                                                       | 1   |
| 2012-04-25 12:58 | yye-003  | 营业额          | 37.8     | 0.0   | 25.8                                                        | 1   |
| 2012-04-25 16:20 | mdpf-01  | 门店批发         | 27.0     | 0.0   | 52.8                                                        | 1   |
| 2012-04-25 16:49 | mdpf-01  | 门店批发         | 25.0     | 0.0   | 77.8                                                        | 1   |
| 2012-04-26 13:53 | jcje-006 | 上缴财务         | 0.0      | 20.0  | 57.8                                                        | 1   |
| 2012-04-26 13:53 | ckje-007 | 漏记营业款项       | 20.0     | 0.0   | 77.8                                                        | 1   |
| 2012-04-26 13:53 | fybx-01  | 报销各类费用       | 0.0      | 20.0  | 57.8                                                        | 1   |
| 2012-04-26 13:53 | fybx-01  | 车费           | 0.0      | 10.0  | 47.8                                                        | 1   |
| 小计:              |          |              | 109.8    | 62    |                                                             |     |
| 总计:              |          |              | 109.8    | 62    |                                                             |     |

联系电话: 021-22818419, QQ: 1658067965, 邮件: support@quickembed.com

地址: 上海市闵行区剑川路 951 号沧源科技园 A 座 4 楼东 409, 邮编 200240, 网址: www.quickembed.com

#### 1.10 店铺设置管理

选择菜单→店铺设置管理→填写店铺信息

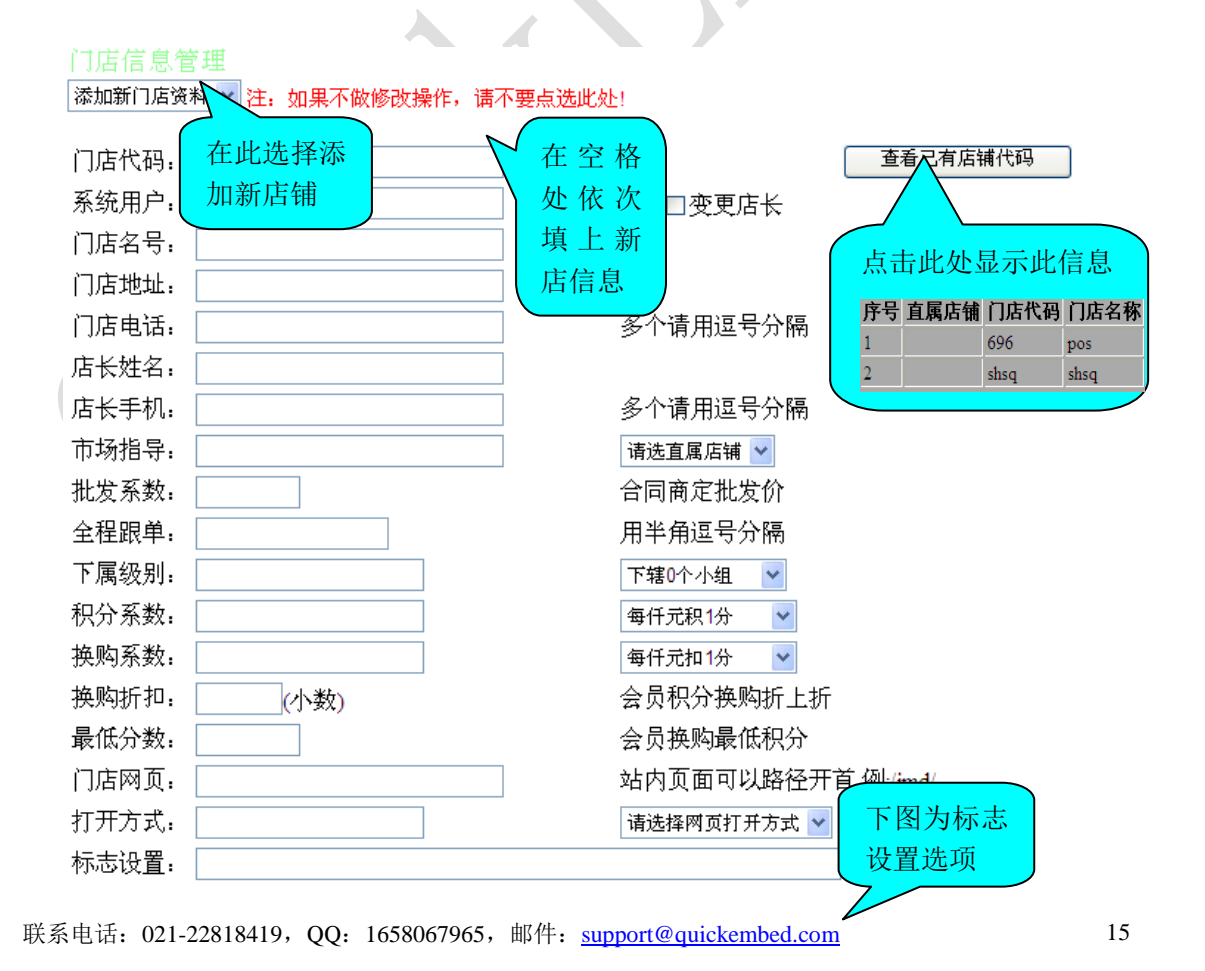

|                                           | 批量领卡<br>禁止<br>操作员<br>领班                                                                           | 录入商品<br>禁止<br>操作员<br>领班                                                              | 前台查询<br>禁止<br>操作员<br>领班                   | 前台冲正<br>禁止<br>操作员<br>领班                                       | 前台统计<br>禁止<br>操作员<br>领班                   | 前台轧帐<br>禁止<br>操作员<br>领班        | 单笔折扣<br>禁止<br>操作员<br>领班                                                                                     | 统一折扣<br>禁止<br>操作员<br>领班                                                                 |
|-------------------------------------------|---------------------------------------------------------------------------------------------------|--------------------------------------------------------------------------------------|-------------------------------------------|---------------------------------------------------------------|-------------------------------------------|--------------------------------|----------------------------------------------------------------------------------------------------|-----------------------------------------------------------------------------------------|
|                                           | <ul> <li>E理页     </li> <li>前台发卡     </li> <li>禁止</li> <li>操作员</li> <li>领班</li> <li>管理员</li> </ul> | <u>官理页</u><br>跳号发卡<br><u>禁止</u><br>允许                                                | <sup>官理页</sup><br>自动折扣<br>禁止<br>允许        | <ul> <li>管理页</li> <li>自动积分</li> <li>禁止</li> <li>允许</li> </ul> | 官理页<br>跨店积分<br>禁止<br>允许                   | 官理页<br>积分方式<br>取整<br>四舍五入      | <ul> <li>E理贝     </li> <li>小额提货     </li> <li>禁止</li> <li>操作员</li> <li>领班     </li> <li>管理品     </li> </ul> | <ul> <li>管理页</li> <li>入金级别</li> <li>禁止</li> <li>操作员</li> <li>领班</li> <li>管理员</li> </ul> |
|                                           | 出金级别<br>禁止<br>操作员<br><mark>领班</mark><br>管理员                                                       | 批发开单<br>禁止<br>操作员<br>领班<br>管理员                                                       | 团购销售<br>禁止<br>操作员<br>领班<br>管理员            | 前台收货<br>禁止<br>操作员<br><del>领班</del><br>管理员                     | 库存调整<br>禁止<br>操作员<br>领班<br>管理员            | 盘点录入<br>禁止<br>操作员<br>领班<br>管理员 | 盘点轧差<br>禁止<br>操作员<br>领班<br>管理员                                                                              | 商品信息<br>公用<br>本店自用                                                                      |
|                                           | 查存货量<br>禁止<br>操作员<br>领班<br>管理员                                                                    | 旧 <u>帐</u> 查询<br>禁止<br>操作员<br>领班<br>管理员                                              | 积分换购<br>禁止<br>操作员<br><del>领班</del><br>管理员 | 同期对比<br>禁止<br>操作员<br>领班<br>管理员                                | 门店业绩<br>禁止<br>操作员<br>领班<br>管理员            | 单品销量<br>禁止<br>操作员<br>领班<br>管理员 | 数据分析<br>禁止<br>操作员<br>领班<br>管理员                                                                              | 售价变更<br>禁止<br>操作员<br><del>领班</del><br>管理员                                               |
|                                           | 促销变价<br>禁止<br>操作员<br>领班<br>管理员                                                                    | 成本调整<br>禁止<br>操作员<br>领班<br>管理员                                                       | 上传资料<br>禁止<br>操作员<br>领班<br>管理员            | 下载资料<br>禁止<br>操作员<br><del>领班</del><br>管理员                     | 库存明细<br>禁止<br>操作员<br><del>领班</del><br>管理员 | 毛利分析<br>禁止<br>操作员<br>领班<br>管理员 | 现金总帐<br>禁止<br>操作员<br>领班<br>管理员                                                                              | 新増分类<br>禁止<br>操作员<br>领班<br>管理员                                                          |
|                                           | 门店管理<br>禁止<br>操作员<br>领班<br>管理员                                                                    | 本店员工<br>禁止<br>操作员<br>领班<br>管理员                                                       | 单品资料<br>禁止<br>操作员<br>领班<br>管理员            | 进货扣现<br><u>手工记帐</u><br>自动扣减                                   | 在线订单<br>禁止<br>操作员<br>领班<br>管理员            | 会员管理<br>禁止<br>操作员<br>领班<br>管理员 | <u>发送短信</u><br>禁止<br>操作员<br>领班<br>管理员                                                                       | <del>接分销单</del><br>禁止<br>操作员<br>领班<br>管理员                                               |
| 网络<br><mark>禁止</mark><br>操<br>领<br>理<br>筆 | 销售 经销<br>员 操(<br>领现<br>员 管理                                                                       | 消批发<br>与<br>作员<br>期<br>新<br>新<br>新<br>新<br>新<br>新<br>新<br>新<br>新<br>新<br>新<br>新<br>新 | 2销合同<br>多止<br>多作员<br>可班                   |                                                               |                                           |                                |                                                                                                    |                                                                                         |
| 加密                                        | 备份:                                                                                               |                                                                                      |                                           |                                                               | 不加落                                       | 2 💙                            |                                                                                                    |                                                                                         |
| 备份                                        | 密匙:                                                                                               |                                                                                      |                                           |                                                               | 注:分目工                                     | <br>夫去密匙的                      | 加密备份文                                                                                                    | 件                                                                                       |
| 长期                                        | 折扣. 🗌                                                                                             |                                                                                      |                                           |                                                               | 定元1                                       | 去醉密使用                          | 19.又件!                                                                                                    |                                                                                         |
| 积分                                        | 底限.                                                                                               |                                                                                      |                                           |                                                               | 会员                                        | -<br>庆得单品长:                    | ,<br>期折上折待                                                                                                  | 遇                                                                                       |
| v <del>≂</del> 4±                         |                                                                                                   |                                                                                      |                                           |                                                               | 的最1<br>长期打                                | は枳分!<br>斤上折商品⊓                 | 代码变更锁                                                                                                    | 定                                                                                       |
| 你站                                        |                                                                                                   | 个月<br>                                                                               |                                           |                                                               | 的最知                                       | 豆期限!                           |                                                                                                    |                                                                                         |
| <b>赠品</b><br>本词                           | 扣介: 按∬<br>级剧                                                                                      | 泉价<br><sup></sup>                                                                    | 倍扣减                                       |                                                               | /////////////////////////////////////     | 山陈平期枳                          | <u>ጉ</u>                                                                                                    |                                                                                         |
| 旦问<br>住日                                  | 叔加:                                                                                               |                                                                                      |                                           |                                                               | 全品/                                       | ∃⊑<br>吊丁牛日临                    | ▲<br>近日。<br>二                                                                                               |                                                                                         |
| 上口<br>库存                                  | 》定时:<br>参考:                                                                                       | ^<br>                                                                                |                                           |                                                               | は算行                                       | ∽上口∩⊡<br>备货量的参                 | 老期间                                                                                                    |                                                                                         |
| 库存                                        | - 、·<br>备货:                                                                                       | ^<br>天                                                                               |                                           |                                                               | 缺货打                                       | 是醒的依据                          | 37 <b>4</b> 01 3                                                                                            |                                                                                         |
| 审核                                        | 标志:                                                                                               |                                                                                      |                                           |                                                               | 未审核                                       | 亥 🔽                            |                                                                                                    |                                                                                         |
|                                           | L                                                                                                 |                                                                                      |                                           | 门店访                                                           | 19月                                       |                                |                                                                                                    |                                                                                         |
|                                           |                                                                                                   | ~                                                                                    |                                           |                                                               |                                           |                                |                                                                                                    |                                                                                         |
|                                           |                                                                                                   |                                                                                      | -                                         | 重填                                                            | 添加记录                                      |                                |                                                                                                    |                                                                                         |
|                                           |                                                                                                   |                                                                                      |                                           |                                                               |                                           | 遃                              |                                                                                                    |                                                                                         |

۲

16

联系电话: 021-22818419, QQ: 1658067965, 邮件: <u>support@quickembed.com</u>

#### 1.11 本店员工管理

选择菜单→本店员工管理→输入员工信息→提交

| F | 項目   | 中常                    |
|---|------|-----------------------|
|   |      | P14                   |
|   | 员工姓名 | abcd                  |
| 系 | 统登录名 | abcd                  |
|   | 电子邮件 | amashi@163.com        |
|   | 个人网站 |                       |
|   | 口令   |                       |
|   | 重复口令 |                       |
|   | 性别   | 男 🖌                   |
|   | 员工卡号 | 1234567890128         |
|   | 员工生日 | 1984 💙 年 4 💙 月 23 🍟 日 |
| 1 | 通讯地址 | 武汉                    |
|   | 手机号  |                       |
|   | 固定电话 |                       |
| - | 证件号码 |                       |
|   | 兴趣爱好 | 在这里选                  |
|   | 级别权限 | 操作员 择操作员              |
|   |      | 全部重填 提交               |

联系电话: 021-22818419, QQ: 1658067965, 邮件: <u>support@quickembed.com</u> 地址: 上海市闵行区剑川路 951 号沧源科技园 A 座 4 楼东 409, 邮编 200240, 网址: www.quickembed.com 注意:员工卡号:每个员工的员工卡号是唯一的。

级别权限:通过选择不同的级别权限,建立不同的员工。详细如下图:

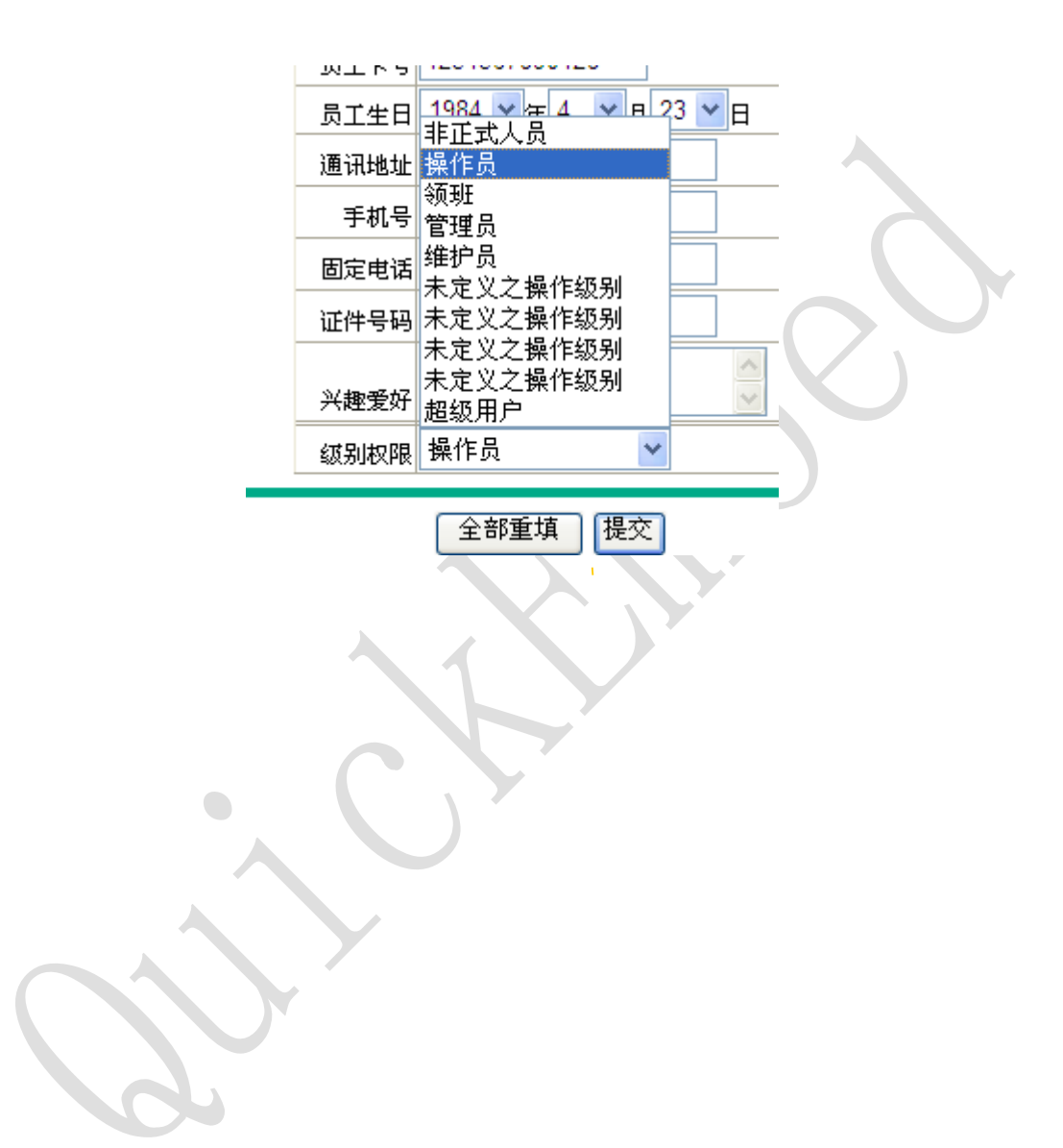

联系电话: 021-22818419, QQ: 1658067965, 邮件: <u>support@quickembed.com</u> 18 地址: 上海市闵行区剑川路 951 号沧源科技园 A 座 4 楼东 409, 邮编 200240, 网址: www.quickembed.com

#### 1.12 单品资料管理

只可对单个商品信息进行添加、修改、删除

选择菜单→单品资料管理→显示下图,

选择商品分类→选择单品→对所选商品进行操作→确定,即实现对该商品资料 的整理。

|                    | 商品分类                     |                         | 选择单品  | 1                 |                   |     |
|--------------------|--------------------------|-------------------------|-------|-------------------|-------------------|-----|
| 单品资                | 料管理> 月 ->跳               | ) 5 🖂                   | 口 动翻转 | 重建单品缩             | 略图                |     |
| 增A 删<br>演选择分:      |                          | 🗓 (0 1 2 3 4 5 6 7 8) 🎼 |       |                   |                   |     |
| 년 <b>录</b> 标识<br>문 | 1                        | 隶属店铺 pos                | ~     | 泉入日<br>湖 0        | 112-04-24 08:58:2 | 8   |
| 单品分类<br>等级标识       | (t);#4                   | ◎貴一代码 10000             | 002   | 品质等<br>级<br>单品条 6 | 921168550098      |     |
| で<br>品名            | 维他命水                     | 简单描述                    |       | 649 🗆             | (A)<br>(R)        |     |
|                    |                          |                         |       |                   |                   | -   |
| 单品说明<br>英文品名       |                          | 英文简单描<br>述              |       |                   | a.<br>N           |     |
| 英文单品<br>说明         |                          |                         |       |                   |                   | (1) |
| 成本价<br>推广报告        | 4.000                    | 附加成本 0.500              |       | 単品扣<br>点<br>≤利本   |                   |     |
| 皆价                 | 4.50                     | 包装单位 變                  |       | -349 L<br>-82     |                   |     |
| 冷重<br>== 2.5V      | 300                      | 计量単位                    |       | 体积<br>审核标         | <br>已市核           | ~   |
| 退点类别               | Сд 🗸                     | 毛利类别                    | ~     |                   |                   |     |
| 英文卷注<br>上传图片:      |                          | 表入人员 1<br>浏览            | 没有图片  | 務定                | 取消                |     |
|                    |                          |                         | _     |                   |                   |     |
| 增在下面列<br>│ → 词述    | N太中透発岡片文件名:<br>:择单品岡片 ── |                         |       |                   |                   |     |

联系电话: 021-22818419, QQ: 1658067965, 邮件: <u>support@quickembed.com</u> 地址: 上海市闵行区剑川路 951 号沧源科技园 A 座 4 楼东 409, 邮编 200240, 网址: www.quickembed.com

#### 2 水单

在日常业务窗口界面→水单,即可查询本日流水账单和销售统计表

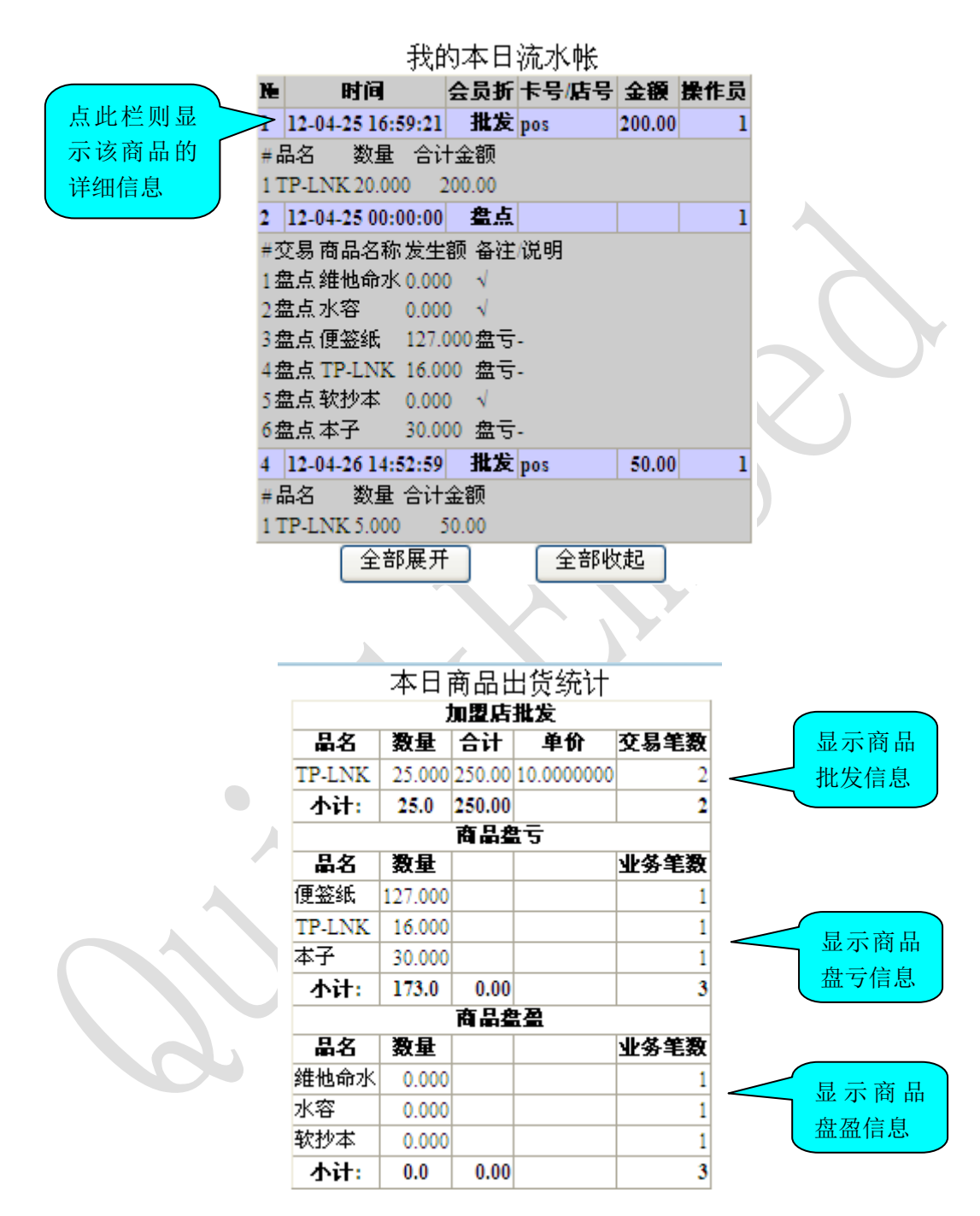

联系电话: 021-22818419, QQ: 1658067965, 邮件: <u>support@quickembed.com</u>

#### 3业绩

在日常业务窗口界面→业绩,选择需要查看相应人员的业绩(可以查看所有人 的当月业绩情况)。

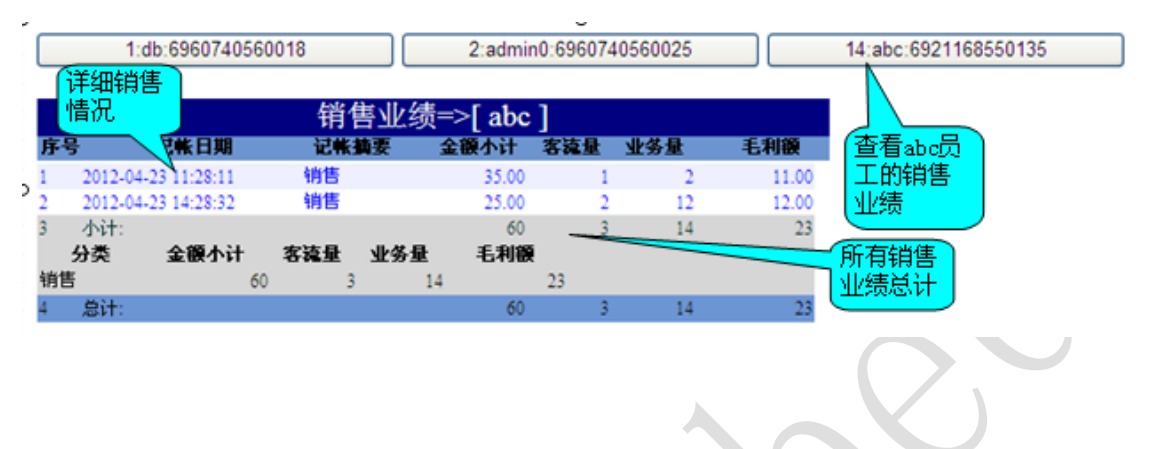

#### 4 实存

商品当前库存 商品名称 期初库存 本期借方 本期贷方 当前库存 序号 攝要 零散 整箱 库存增加 8.0 0.00 0.00 2 销售 **a**翰水1 -10.0 0.00 0.00 -10.00 商品的当 3 溶c -10.0 0.00 2:00 -12.00 前库存 商品原来 4 鴿 23.0 0.00 0.00 23.00 库存 5 P-LINK 19.0 0.00 0.00 19.00 0 0 便签本 销售 0.00 0 6 3.0 0.00 3.00 Ô 铅笔 销售 -4.0 0.00 0.00 -4.00 0 0 8 水 0.0 13.00 0.00 13.00 0 小计: 29.00 13.00 2.00 40.00 0 0.00 商品名称 期初库存 本期借方 本期贷方 当前库存 序号 整箱 零散 抽要 库存商品金额小计: 424.00元 ☑不显示库存为零的单品 选择要查 看库存的 请选择商品分类 电器 饮料 文具 全部单品库存

在日常业务窗口界面→实存,即可查看商品库存情况

关闭窗口

联系电话: 021-22818419, QQ: 1658067965, 邮件: <u>support@quickembed.com</u>

#### 5 改密

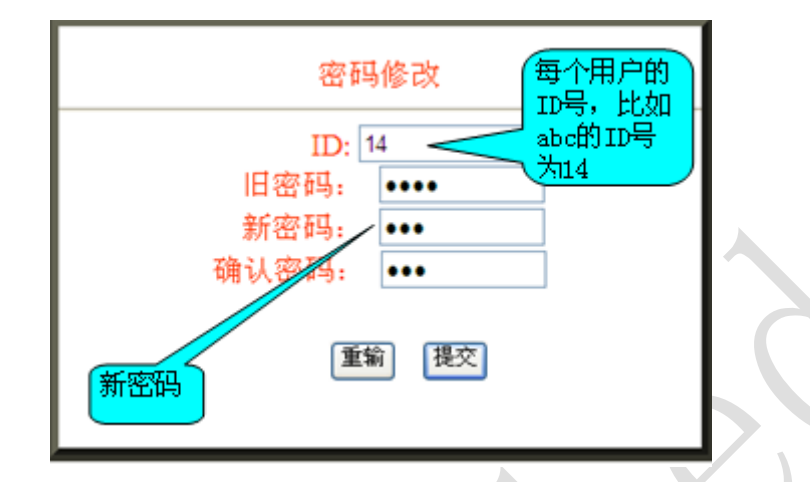

在日常业务窗口界面→改密,可以修改已有员工的密码→提交

注意: 1、ID: 每个用户都有一个 ID 号。

2、修改后的密码一定要记牢,以便下次正确登录。

#### 6 切换

在日常业务窗口界面→切换,可以实现不同用户的登陆。

#### 7 系统

系统设置部分

#### 8退出

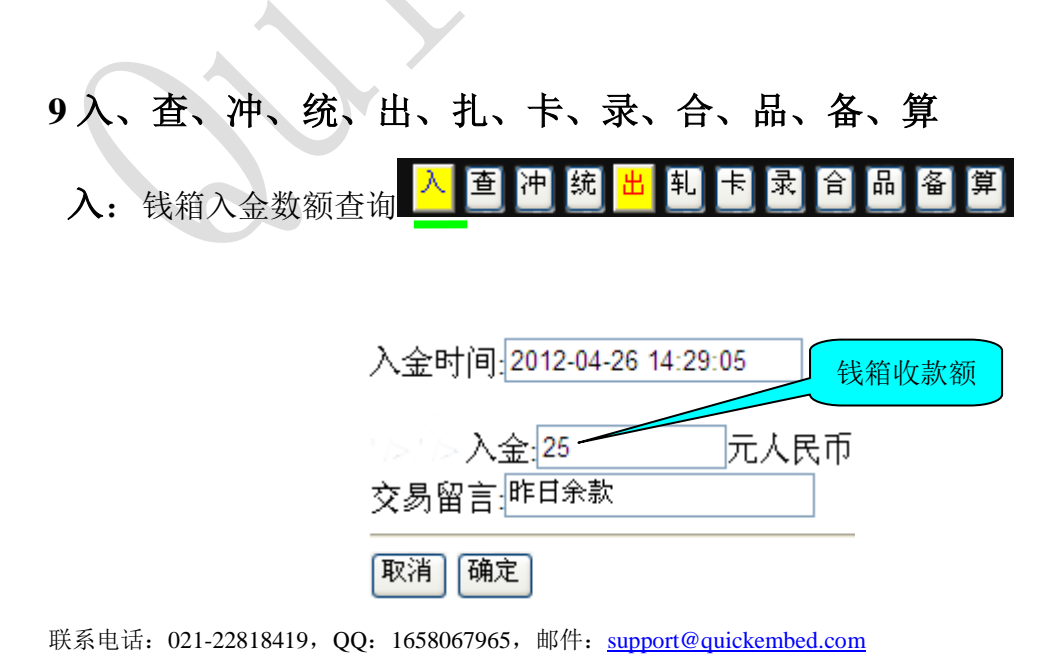

22

查: 查看当日流水账 入 查 冲 统 出 轧 卡 录 合 品 备 算

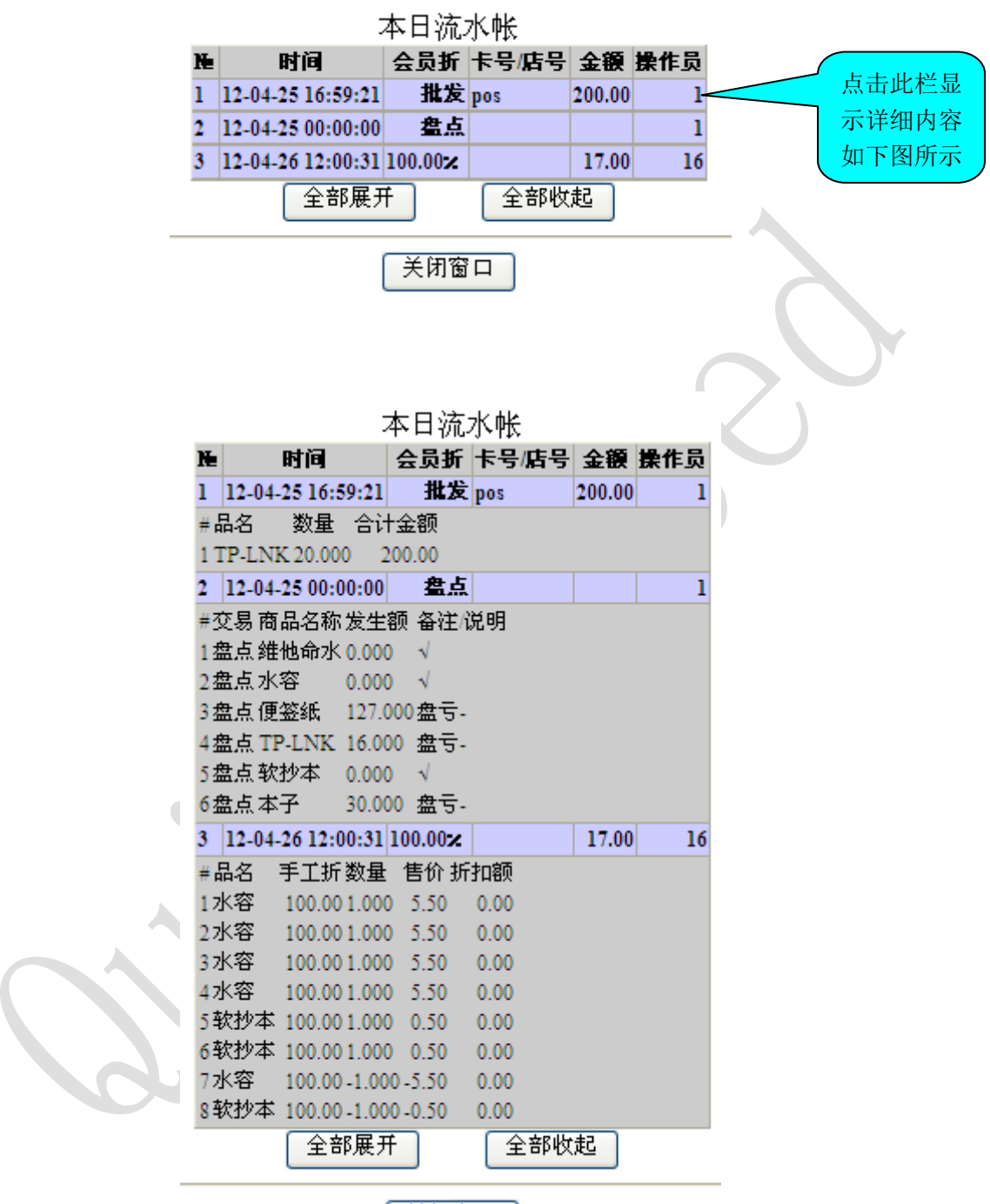

关闭窗口

联系电话: 021-22818419, QQ: 1658067965, 邮件: <u>support@quickembed.com</u>

地址:上海市闵行区剑川路 951 号沧源科技园 A 座 4 楼东 409,邮编 200240,网址: www.quickembed.com

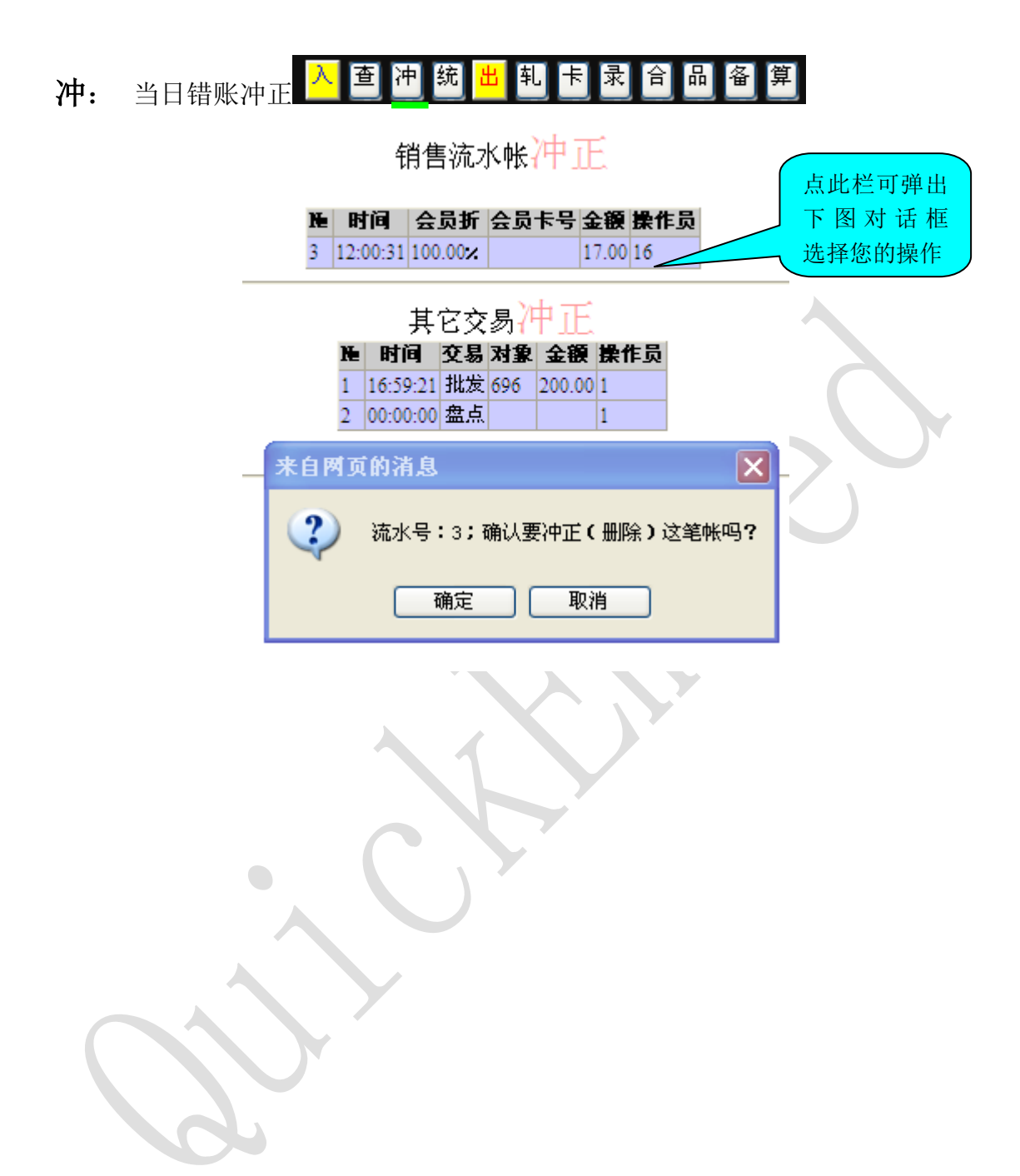

联系电话: 021-22818419, QQ: 1658067965, 邮件: <u>support@quickembed.com</u> 24 地址: 上海市闵行区剑川路 951 号沧源科技园 A 座 4 楼东 409, 邮编 200240, 网址: www.quickembed.com

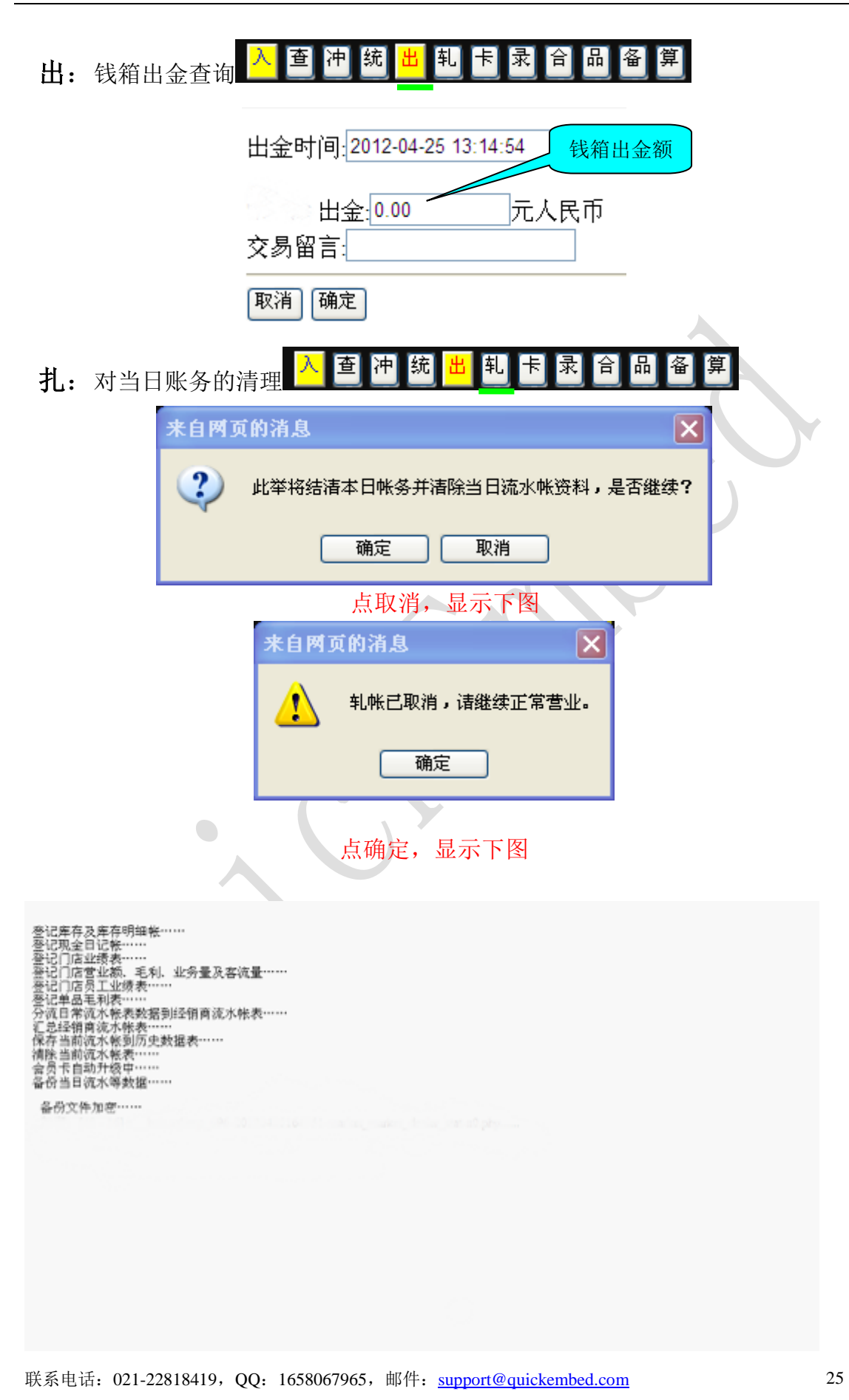

| 卡: | 可办理会员卡 | <mark>入</mark> 查 | 冲统 | 出乳 | 卡录 | 合品 | 备 | 算 |
|----|--------|------------------|----|----|----|----|---|---|
|    |        |                  |    |    |    |    |   |   |

扫入/输入新会员卡号→录入会员信息→提交会员资料

| 请:       | 扫入会员-  | 卡号: [还有9张卡]            |
|----------|--------|------------------------|
| 逐行录入     | 項目     | 内容 扫入新会                |
| 一云以旧心    | 真实姓名   |                        |
|          | 登录名    | 须字母开首                  |
|          | 邮件     | Change_E-mail@Email.Er |
|          | 网站     |                        |
|          | 性别     | 女 💙                    |
|          | 会员卡号   | 1234567890135          |
|          | VIP金卡  |                        |
|          | 忧惠日/生日 | 1983 🕶 年 5 💌 月 26 🍽 日  |
|          | 送货地址   | 武汉                     |
|          | 手机号    |                        |
|          | 固定电话   |                        |
|          | 证件号码   |                        |
|          | 兴趣爱好   |                        |
|          | 推荐人卡号  |                        |
|          | 口令     | 在此选择                   |
| $\frown$ | 重复口令   | 会员类别占击提交会员             |
|          | 会员类别   | 普通会员 资料,则会员            |
| 19-      | 返      | 添加成功<br>一提交会员资料        |

注意: 添加新会员可选择会员类别

联系电话: 021-22818419, QQ: 1658067965, 邮件: <u>support@quickembed.com</u>

地址: 上海市闵行区剑川路 951 号沧源科技园 A 座 4 楼东 409, 邮编 200240, 网址: www.quickembed.com

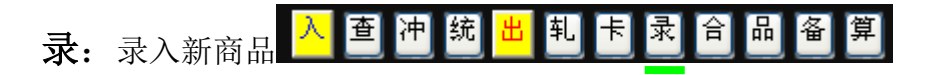

在日常营业界面→录→显示下图→选择商品分类(会自动生成商品唯一店内码)

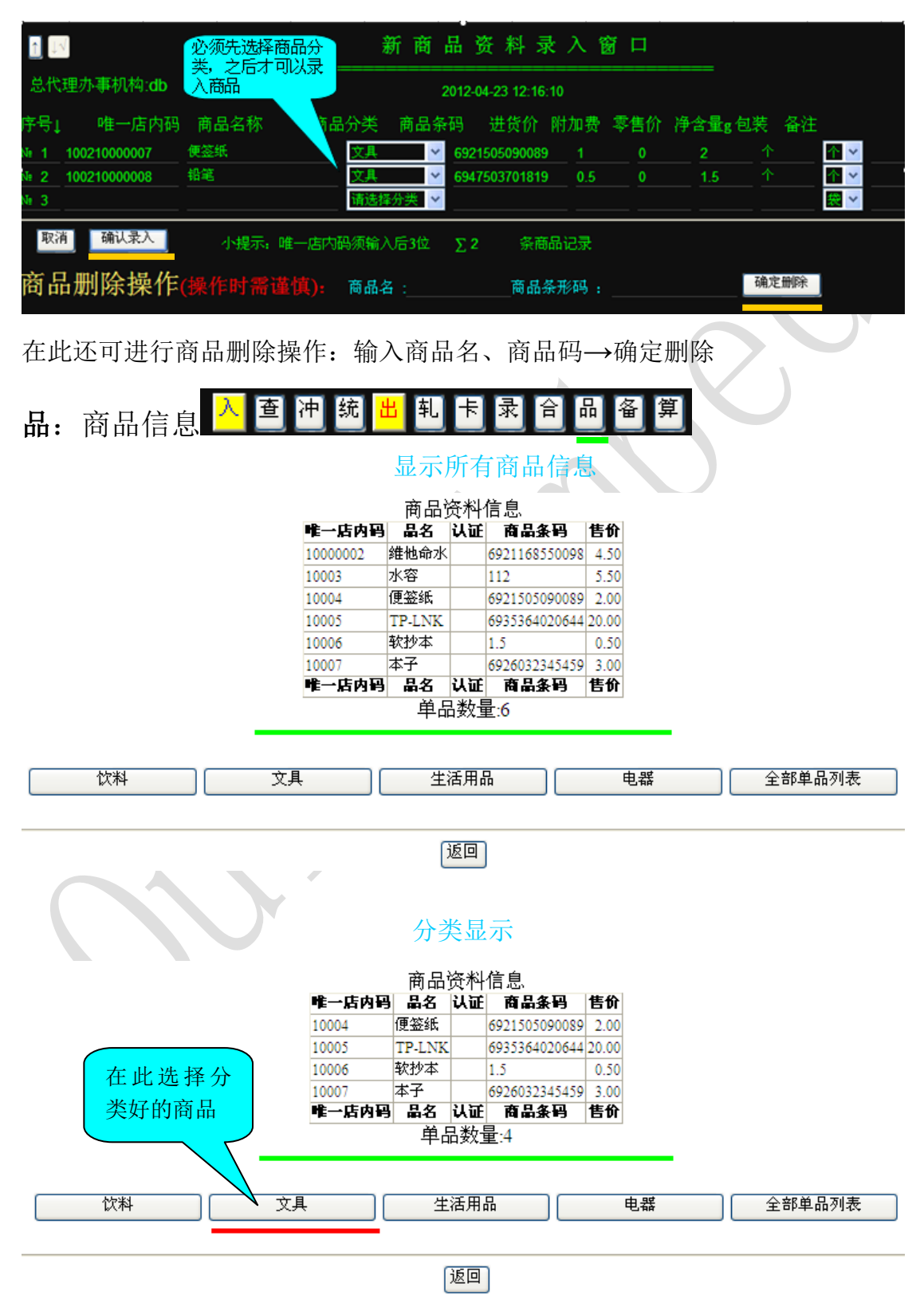

联系电话: 021-22818419, QQ: 1658067965, 邮件: support@quickembed.com

地址: 上海市闵行区剑川路 951 号沧源科技园 A 座 4 楼东 409, 邮编 200240, 网址: www.quickembed.com

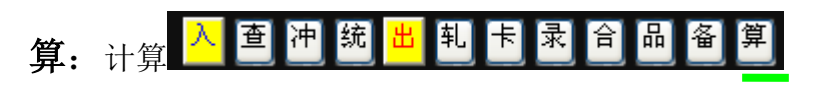

#### 高级科学计算器 2 С % 3 х 9 Rnd + 0 PI Ran# +/-^2 In root 1/2 1/3 1/4 sin COS tan asin acos atan

#### (表达式计算器)请输入表达式:

计算结果:

联系电话: 021-22818419, QQ: 1658067965, 邮件: <u>support@quickembed.com</u> 28 地址: 上海市闵行区剑川路 951 号沧源科技园 A 座 4 楼东 409, 邮编 200240, 网址: www.quickembed.com

## 10领、收、批、提、商、团、分、库、盘、点、存

领:会员卡领入领收批提商团分库盘点存旧

在日常营业界面→领→显示下图→输入卡号、数量→确认

| 请输入起始去号(前12位): 860270 | 生此输入会     会员卡批量领入       员卡号 12 位 |
|-----------------------|----------------------------------|
|                       |                                  |
|                       | 物入领                              |
| 请输入领卞釵垔 : 100 🛛 😽     | - 取数量                            |
| 重填 确认                 |                                  |

关闭窗口

29

收:领收批提商团分库盘点存旧

在日常营业界面→收→显示下图→扫入/输入商品码、填写数量→确认录入

| 1                        | 商品收货入库窗                          |    |
|--------------------------|----------------------------------|----|
| =<br>总代理办事机构:db<br>输入商品码 | 输入要收货<br>的数量 2012-04-23 13:32:13 |    |
| 序号↓ 商画                   | 品名称 数量 单价 金额                     | 备注 |
| Nt 2                     |                                  |    |
| 取消确认录入                   | ∑ 1   个单品,共计0                    | 元  |

注意: 商品收货入库: 主要针对已经录入的商品, 是对原有商品数量上的增加

联系电话: 021-22818419, QQ: 1658067965, 邮件: support@quickembed.com

批:商品批发窗口领收批提商团分库盘点存旧

在日常营业界面→收->选择店铺→扫入/输入商品条码(即显示商品名称)、输入 数量(显示总价)→确认录入

| ↑ ↓√         | 商品批发窗口                                   | 3选择店铺                                   |
|--------------|------------------------------------------|-----------------------------------------|
| pos:admin    | 2012-04-26 14:54:59                      |                                         |
| 进货           | 方:pos 输入数                                | yu hos                                  |
| 输入商品码<br>序号↓ | 問● 商品名称 数量 进货价<br>)20644TP-LNK           | 盘示总价       合计金额       2     10       20 |
| <u>Nº 2</u>  |                                          |                                         |
| 取消 确认录       | <mark>~</mark> ∑1   条单品记录,合计 <u>∑</u> 20 | 元                                       |
|              |                                          |                                         |

联系电话: 021-22818419, QQ: 1658067965, 邮件: <u>support@quickembed.com</u> 30 地址: 上海市闵行区剑川路 951 号沧源科技园 A 座 4 楼东 409, 邮编 200240, 网址: www.quickembed.com

### 团: 团购折扣领收批提商团分库盘点存旧

输入折扣→确定→扫入/输入商品条码(对所有商品)→收款

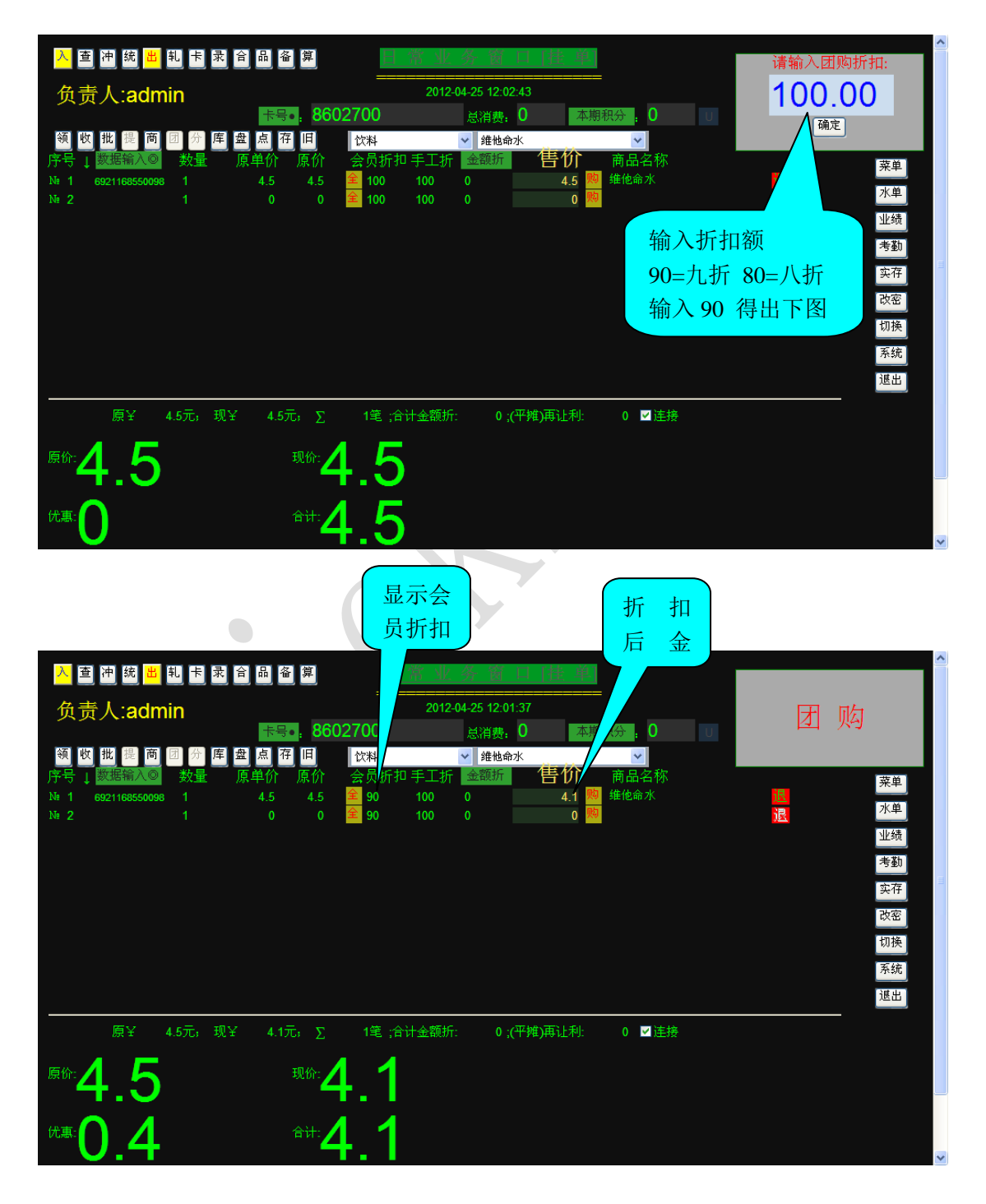

联系电话: 021-22818419, QQ: 1658067965, 邮件: <u>support@quickembed.com</u> 31 地址: 上海市闵行区剑川路 951 号沧源科技园 A 座 4 楼东 409, 邮编 200240, 网址: www.quickembed.com

| <b>分:</b> 会员积分换购 <sup>领 收 批 批</sup>                                                                                                    | 是 商 团 分 库 盘 点 存 旧                                                                                                    |
|----------------------------------------------------------------------------------------------------|----------------------------------------------------------------------------------------------------|
|                                                                                                    | 按"会员"键则光标移到<br>此处扫入/输入卡号即可                                                                                                    |
| 入查冲統出表合品會算                                                                                                    |                                                                                                    |
| 负责人:admin<br>● 8602700<br>● 2 1 0 0 章 80<br>● 80<br>● 30<br>● 30<br>● 30<br>● 30<br>● 30<br>● 30<br>● 30<br>● 30<br>● 30<br>● 30<br>● 30<br>● 30<br>● 30<br>● 30<br>● 30<br>● 30<br>● 30<br>● 30<br>● 30<br>● 30<br>● 30<br>● 30<br>● 30<br>● 30<br>● 30<br>● 30<br>● 30<br>● 45<br>● 30<br>● 30<br>● 30<br>● 30<br>● 45<br>● 30<br>● 30<br>● 30<br>● 45<br>● 45<br>● 30<br>● 30<br>● 30<br>● 45<br>● 45<br>● 45<br>● 30<br>● 30<br>● | ↓12-04-25 12:05:40     会员积分换购       ↓消费:0     本期积分:0       ◆ 维他命水     ◆       手工折     金额折       100     0       3.6     四       第     100       0     0       0     0 |
|                                                                                                    | 业绩<br>考勤<br>实存<br>改密<br>切换                                                                                                    |
|                                                                                                    | 系統<br>退出<br>上金額折: 0:(平城)再让利: 0 ☑ 连接                                                                                                    |
| <sup>(g/r:</sup> 4.5 <sup>(t):</sup> 3.6                                                                                                    |                                                                                                    |
| <sup>##:</sup> 0.9 <sup>*#:</sup> 3.6                                                                                                    |                                                                                                    |
|                                                                                                    |                                                                                                    |

联系电话: 021-22818419, QQ: 1658067965, 邮件: <u>support@quickembed.com</u>

地址: 上海市闵行区剑川路 951 号沧源科技园 A 座 4 楼东 409, 邮编 200240, 网址: www.quickembed.com

盘: 录入盘点数据领收批提商团分库盘点存旧

扫入/输入商品条码(显示商品名称)→输入盘存数量→确认录入

| Î             | $\downarrow \checkmark$ | 录 /           | 入盘,                 | 点数据            | 2<br>5                 |                                                                                                    |
|---------------|-------------------------|---------------|---------------------|----------------|------------------------|----------------------------------------------------------------------------------------------------|
| p             | os:admin                | 201:          | <b>2-04-26 15</b> : | :15:38         |                        | <b></b><br><b></b><br><b></b><br><b></b><br><b></b><br><b></b><br><b></b><br><b></b><br><b></b><br><b></b><br><b></b><br><b></b><br><b></b><br><b></b> |
| 输入商品码         | 山 商品                    | 品条码 商         | 品么称                 | 盘存             | 粉量                     | 存数量                                                                                                    |
| Nº            | 1 6935364(              | 020644 TF     | DT NK               |                | ××±                    | 23                                                                                                    |
| Ne            | 2                       |               |                     |                |                        |                                                                                                    |
|               |                         |               |                     |                |                        |                                                                                                    |
|               | 取消 朔1                   | 人求人           | Σ 1                 | 条単             | 品盘点记                   | 录                                                                                                    |
|               |                         |               |                     |                |                        |                                                                                                    |
|               |                         |               |                     |                |                        |                                                                                                    |
|               |                         |               |                     |                |                        |                                                                                                    |
|               |                         |               |                     |                |                        |                                                                                                    |
| <b>点:</b> 盘点差 | 异,得出差                   | 异数值领          | 牧 批 提               | 商团乡            | 〕「「」」」                 | 点存旧                                                                                                    |
|               |                         |               | 盘                   | 点得到            | 盘                      | t点差异                                                                                                    |
|               |                         |               |                     | 的数量            | J.                     | 「「「」」「」」                                                                                                    |
|               |                         | 打印            | 湿点差昇                | ₹Z             |                        |                                                                                                    |
|               | № 记帐日期                  | 商品条码          | 商品名称                | <b>盘点数量 库</b>  | 存数据差:                  | 异                                                                                                    |
|               | 1 2012-04-25            | 6921168550098 |                     | 0.0            | 0.0                    | <u> </u>                                                                                                    |
|               | 2 2012-04-25            | 112           | 小谷<br>痛饮妊           | 0.0            | 127.0 1                |                                                                                                    |
|               | 3 2012-04-23            | 6025264020644 |                     | 22.0           | 20.0                   | 16                                                                                                    |
|               | 5 2012-04-25            | 1.5           | 如秋末                 | 22.0           | 38.0 -                 | 10                                                                                                    |
|               | 5 2012-04-25            | 1.0           | ***                 | 0.0            | 20.0                   | 20                                                                                                    |
|               | 6 2012-04-25            | 商品名曰          | 商品名称:               | 0.0<br>色占数目 库: | 50.0<br>存 <b>为</b> 相 主 | <b>6</b>                                                                                                    |
|               |                         |               |                     |                |                        | •                                                                                                    |
| 建立            | 零库存盘点记                  | 記录 差异入り       | ₩2012-04            | 4-25 201       | -04-25数                | て据清除                                                                                                    |
|               |                         |               |                     |                | <b>左</b> 粉星            |                                                                                                    |
|               |                         | È             | 关闭窗口 🏾              | 库              | 仔釵重                    | ł                                                                                                    |
|               |                         |               |                     |                |                        |                                                                                                    |
|               |                         |               |                     |                |                        |                                                                                                    |
|               |                         |               |                     |                |                        |                                                                                                    |
| 存: 查看昨        | 日库存领                    | 牧 批 提 商       | 所团 分                | 库盘点            | 存旧                     |                                                                                                    |

联系电话: 021-22818419, QQ: 1658067965, 邮件: <u>support@quickembed.com</u> 33 地址: 上海市闵行区剑川路 951 号沧源科技园 A 座 4 楼东 409, 邮编 200240, 网址: www.quickembed.com

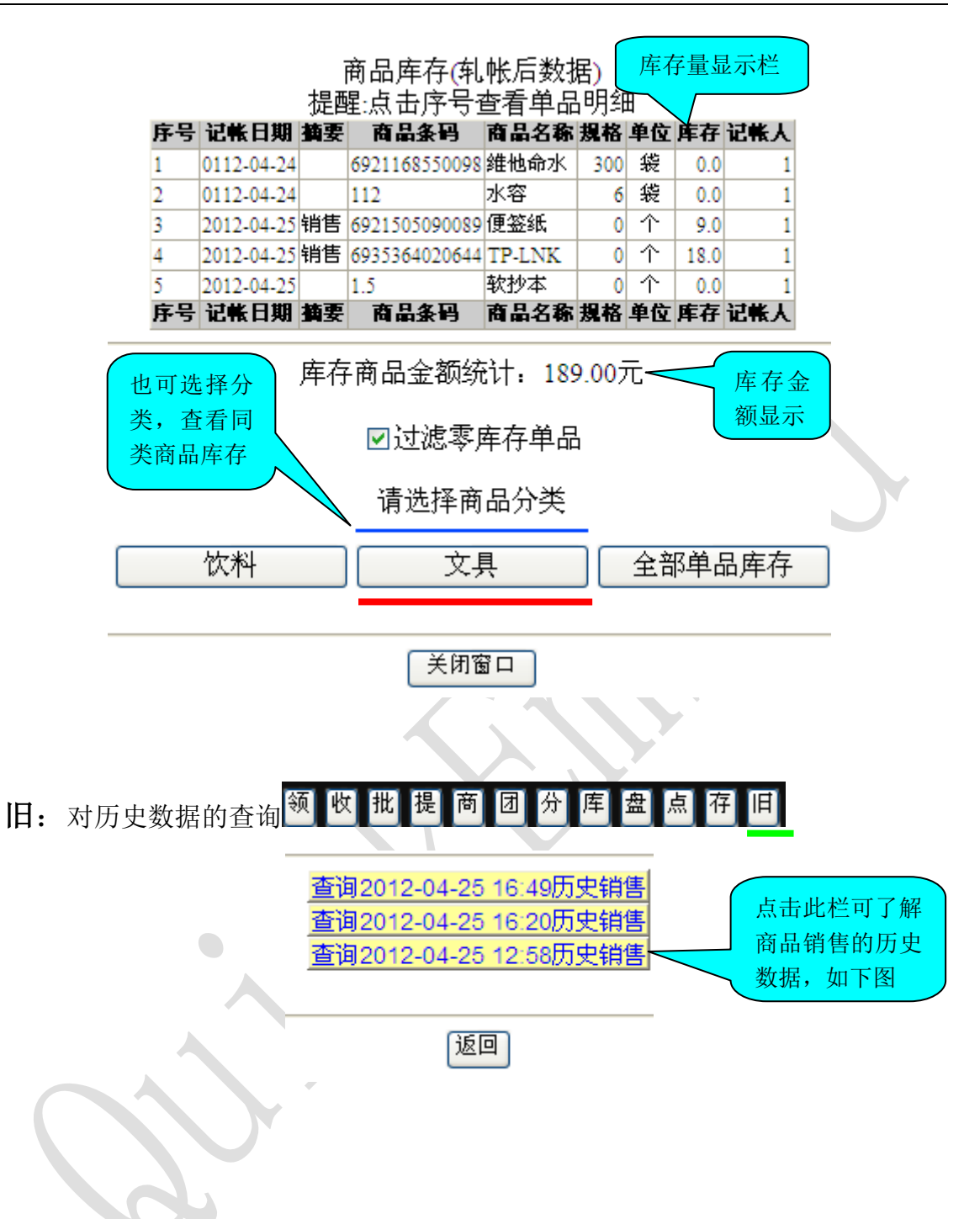

联系电话: 021-22818419, QQ: 1658067965, 邮件: support@quickembed.com

地址: 上海市闵行区剑川路 951 号沧源科技园 A 座 4 楼东 409, 邮编 200240, 网址: www.quickembed.com

2012-04-25 12:58日商品出货统计[ 查看历史流水帐 注:单击数量查看单品水单明细

| 零售、团购、会员优惠及会员积分换购 |            |        |           |      |  |  |
|-------------------|------------|--------|-----------|------|--|--|
| 品名                | 銷量         | 金额小计   | 成交均单价     | 成交笔数 |  |  |
| 便盜紙               | 1.000      | 1.80   | 1.8000000 | 1    |  |  |
| TP-LNK            | 2.000      | 36.00  | 18.000000 | 2    |  |  |
| - ተት፡-            | 3.0        | 37.80  |           | 3    |  |  |
|                   |            | 进货     |           |      |  |  |
| 品名                | <b>教</b> 量 | 金額     | 单价        | 业务笔数 |  |  |
| 便盜紙               | 10.000     | 10.00  | 1.0000000 | 1    |  |  |
| TP-LNK            | 20.000     | 200.00 | 10.000000 | 1    |  |  |
| - ተት፡-            | 30.0       | 210.00 |           | 2    |  |  |

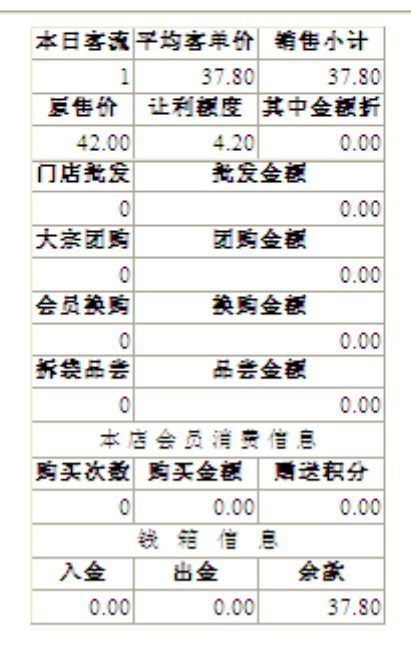

查询2012-04-25 12:58历史销售

联系电话: 021-22818419, QQ: 1658067965, 邮件: <u>support@quickembed.com</u>

地址: 上海市闵行区剑川路 951 号沧源科技园 A 座 4 楼东 409, 邮编 200240, 网址: www.quickembed.com